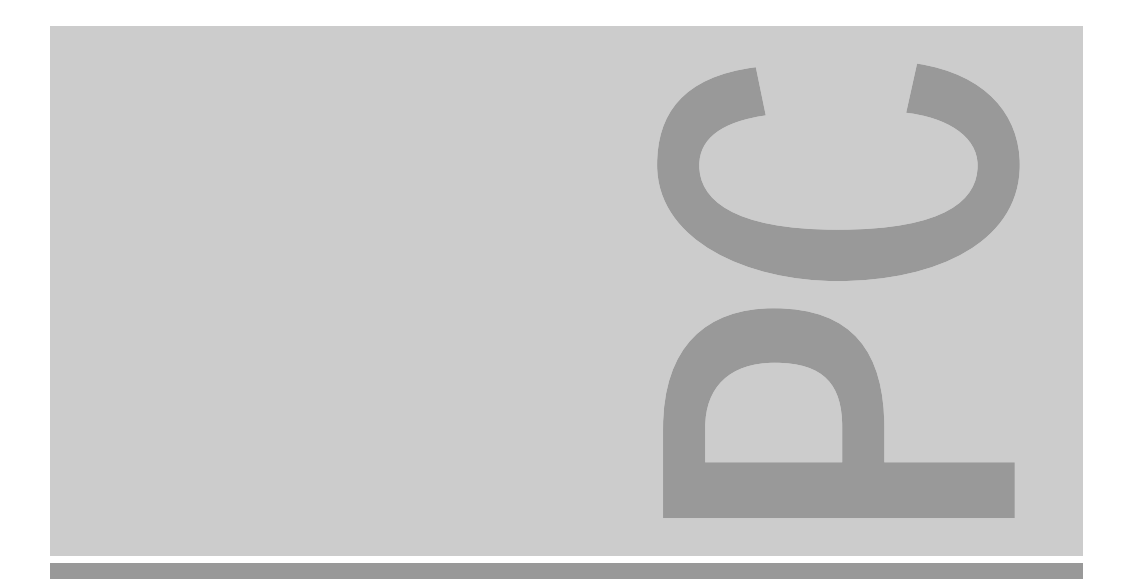

# System boards D841, D842

ISA/PCI

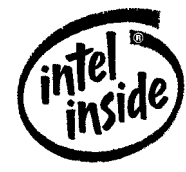

**Technical Manual** 

The Intel Inside Logo is a registered trademark of Intel Corporation

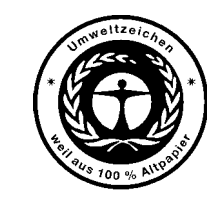

Dieses Handbuch wurde auf Recycling-Papier gedruckt. This manual has been printed on recycled paper. Ce manuel est imprimé sur du papier recyclé. Este manual ha sido impreso en papel reciclado. Questo manuale è stato stampato su carta da riciclaggio. Denna handbok är tryckt på recyclingpapper. Dit handboek werd op recycling-papier gedrukt.

Published by Siemens Nixdorf Informationssysteme AG 33094 Paderborn 81730 München

Order No.: *A26361-D841-Z121-1-7619* Printed in the Federal Republic of Germany AG 1195 11/95

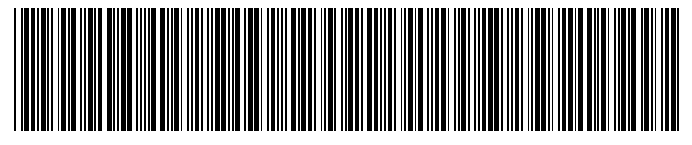

A26361-D841-Z121-1-7619

### Is there ...

... any technical problem or other question you need clarified?

Please contact:

- one of our IT Service Shops
- your sales partner
- your sales office

You will find the addresses of the IT Service Shops in the enclosed warranty booklet.

... anything you want to tell us about this manual? Please send us your comments quoting the order number of the manual.

Siemens Nixdorf Informationssysteme AG User Documentation Department BS2000 OS ID4, Otto-Hahn-Ring 6, 81730 München, Germany

Fax: (0 89) 6 36-4 04 43

| SIEMENS<br>NIXDORF       | Introduction             |                                                                                                    |
|--------------------------|--------------------------|----------------------------------------------------------------------------------------------------|
|                          | Important notes          |                                                                                                    |
| System boards D841, D842 | Settings                 | Your training needs                                                                                                    |
| ISA/PCI                  | Add-on modules           | training courses in information technology and on IT products and<br>other subjects - onsite near to your workplace or offsite at one of our<br>training centers.                                                                                                    |
|                          | Interface assignment and | Contact us for information on consulting, course schedules and selfstudy material.                                                                                                    |
|                          | Error messages           | Siemens Nixdorf Informationssysteme AG<br>Training Center, Beratungsservice<br>D-81730 München                                                                                                    |
| Technical Manual         | Index                    | Fax.:49 089 636-42945                                                                                                    |
|                          |                          |                                                                                                    |
|                          |                          | Adaptec is a registered trademark of Adaptec Inc<br>Intel and Pentium are registered trademarks and OverDrive is a trademark of Intel<br>Corporation, USA.<br>Microsoft, MS and MS-DOS are registered trademarks and Windows is a trademark of<br>Microsoft Corporation.<br>PS/2 is a registered trademark of International Business Machines, Inc.<br>SCO and SCO UNIX are registered trademarks of Santa Cruz Operation.                                                                                                    |
|                          |                          | VESA and DPMS are registered trademarks of Video Electronics Standards Association.<br>Copyright © Siemens Nixdorf Informationssysteme AG 1995<br>All rights, including rights of translation, reproduction by printing, copying or similar methods,<br>even of parts are reserved.<br>Offenders will be liable for damages.<br>All rights, including rights created by patent grant or registration of a utility model or design,<br>are reserved.<br>Delivery subject to availability, right of technical modifications reserved. |

## Contents

| Introduction       1         Explanation of symbols       1         Features       2                                                                                                    |
|----------------------------------------------------------------------------------------------------|
| Important notes       7         Notes on software       8                                                                                                    |
| Settings9Setup menu9System Configuration page10The System Security Options page13Additional System Options page19PCI Device Configuration page22Additional Hard Disk Options page24Power Management Configuration page27Switch block and jumper30BIOS recovery31BIOS update31Write protection for floppy disk drive31Keyboard and pointing device32External cache32 |
| Add-on modules33Upgrading the processor34Upgrading main memory35Installing memory modules36Removing a memory module36Upgrading the video memory37Replacing the lithium battery38                                                                                                    |
| Interface pinouts and interrupts39Connector for 5 V power supply39Connector for 3.3 V power supply39Connector for soft-off power supply40Connector for soft-off power switch40Connector for external loudspeaker40Connector for remote power-on40Connector for SCSI HD LED indicators41Connector for external monitor controller (VESA VGA pass-through)42          |

| Connector for Imageport 43                |  |
|-------------------------------------------|--|
| Connector for monitor                     |  |
| Parallel interface                        |  |
| Pinout in SPP mode                        |  |
| Pinout in EPP mode                        |  |
| Pinout in ECP mode                        |  |
| Serial interface                          |  |
| PS/2 mouse port                           |  |
| PS/2 keyboard port                        |  |
| Interrupt Request Levels and DMA channels |  |
| Error messages                            |  |
| Index                                     |  |

## Introduction

This description applies for the system boards D841 and D842 with PCI Bus (Peripheral Component Interconnect). Unless otherwise specified, the settings described apply for both system boards.

## **Explanation of symbols**

The meanings of the symbols and fonts used in this manual are as follows:

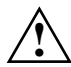

This indicates instructions which it is essential to observe. Failure to do so may endanger your health, the operational integrity and electrical safety of your PC, or the security of your data.

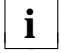

This symbol is followed by supplementary information, remarks and tips.

- Texts which follow this symbol describe activities that must be performed in the order shown.
- \_ This symbol means that you must enter a blank space at this point.

This symbol means that you must press the Enter key.

Texts in this typeface are screen outputs from the  $\mathsf{PC}$  .

Texts in this bold typeface are the entries you make via the keyboard.

Texts in italics indicate commands or menu items.

"Quotation marks" indicate highlighted text and names of chapters.

## Features

- 64-bit microprocessor Pentium with 16 Kbyte internal cache (first level cache; 8 Kbyte data cache, 8 Kbyte address cache) or OverDrive processor for Pentium
- Math coprocessor: integrated in processor
- Memory configuration on system board: 8 Mbyte to 128 Mbyte RAM onboard
- Second level cache on the system board: 256 Kbytes
- PCI bus
- Disk controller connected to PCI bus for up to four IDE drives (e.g. fast IDE hard disk drives, IDE CD ROM drive)
- Monitor controller connected to PCI bus; graphics processor TSENG ET4000/W32P with Windows accelerator and 1 Mbyte or 2 Mbyte DRAM video memory
- Real-time clock/calendar with integrated battery backup
- 128 Kbyte Flash BIOS
- Floppy disk controller (up to 2.88 Mbyte format)
- Bus interface for platter
- Connector for external loudspeaker
- Connector for external monitor controller (VESA VGA pass-through)
- Image port
- Parallel interface (ECP- and EPP-compatible)
- Two serial interfaces
- PS/2 mouse interface
- PS/2 keyboard interface
- Monitor interface
- D842: Voltage converter

2

Introduction

15

17

18

19

14

#### Introduction

System board D842

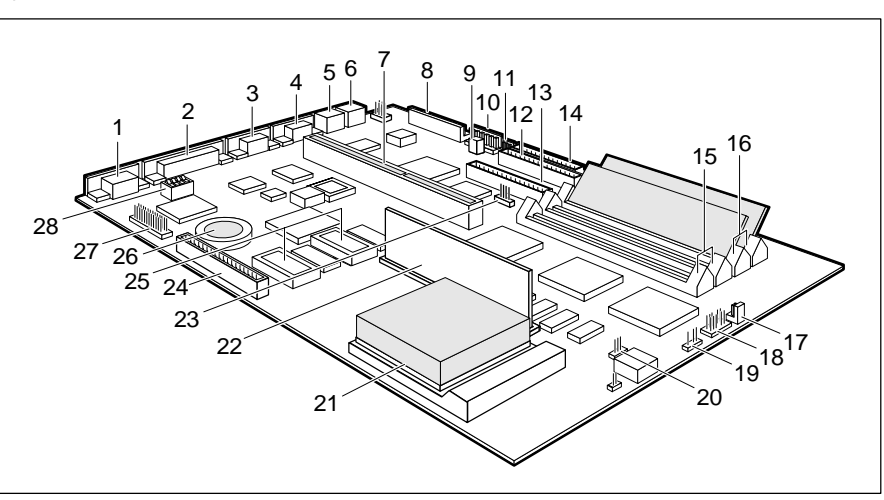

- 1 = Monitor interface
- 2 = Parallel interface
- 3 = Serial interface (Ser 2)
- 4 =Serial interface (Ser 1)
- 5 = PS/2 mouse interface
- 6 = PS/2 keyboard port
- 7 = Bus interface
- 8 = Connector for power supply 5 V
- 9 = Connector for remote power-on
- 10 = Connector for power supply 3.3 V
- 11 = Connector for soft-off power supply
- 12 = Connector 1 for IDE drives 1 and 2 (e.g. hard disk drive)
- 13 = Connector 2 for IDE drives 3 and 4
- 14 = Connector for

4

- 15 = Location bank 1 for main memory
- 16 = Location bank 0 for main memory
- 17 = Connector for soft-off power switch
- 18 = Connector for LED indicators
- 19 = Connector for external loudspeaker
- 20 = Socket for processor fan
- 21 = Processor with heat sink
- 22 = Voltage converter
- 23 = Connector for LED indicator of SCSI hard disk drive
- 24 = Imageport connector
- 25 = Sockets for video memory
- 26 = Lithium battery
- 27 = Connector for external monitor controller (VESA VGA Pass-Through)
- 28 =Switch block

#### Possible screen resolution

The screen resolutions in the following table refer to the monitor controller on the system board.

If you are using an external monitor controller, you will find details of supported screen resolutions in the Operating Manual or Technical Manual supplied with the controller.

1 = Monitor interface

System board D841

26 25

- 2 = Parallel interface
- 3 = Serial interface (Ser 2)

24

21

20

- 4 = Serial interface (Ser 1)
- 5 = PS/2 mouse interface
- 6 = PS/2 keyboard port
- 7 = Bus interface
- 8 = Connector for power supply 5 V
- 9 = Connector for power supply 3.3 V
- 10 = Connector for soft-off power supply
- 11 = Connector 1 for IDE drives 1 and 2 (e.g. hard disk drive)
- 12 = Connector 2 for IDE drives 3 and 4
- 13 = Connector for floppy disk drive

SCSI hard disk drive 23 = Imageport connector 24 = Sockets for video memory 25 = Connector for external monitor

13

controller (VESA VGA Pass-Through)

22 = Connector for LED indicator of

14 = Location bank 1 for main memory

15 = Location bank 0 for main memory

16 = Connector for soft-off power switch

17 = Connector for LED indicators

18 = Connector for external

19 = Socket for processor fan

20 = Processor with heat sink

loudspeaker

21 = Lithium battery

26 = Switch block

- floppy disk drive

#### Introduction

You can use the *REFRATE* program (under Windows 95), the *WDSETUP* program (under MS-Windows) or the *SET-VGA* program (under MS-DOS) to set the screen resolution. Detailed information is provided in the corresponding help.

You may set only those resolutions and refresh rates specified in the "Technical data" section of the monitor description. Otherwise you may damage your monitor. If you are in any doubt, contact your sales office or customer service.

| Screen resolution | Refresh<br>rate (Hz) | Horizontal<br>rate (kHz) | Max. number<br>of colors |
|-------------------|----------------------|--------------------------|--------------------------|
| 640x350           | 70                   | 31,5                     | 16                       |
| 640x350           | 84                   | 38                       | 16                       |
| 640x480           | 60                   | 31,5                     | 16777216                 |
| 640x480           | 75                   | 38                       | 16777216                 |
| 640x480           | 90                   | 48                       | 65536                    |
| 720x400           | 70                   | 31,5                     | 16                       |
| 720x400           | 84                   | 38                       | 16                       |
| 800x600           | 56                   | 35                       | 16777216 *)              |
| 800x600           | 56                   | 35                       | 65536                    |
| 800x600           | 60                   | 38                       | 16777216 *)              |
| 800x600           | 60                   | 38                       | 65536                    |
| 800x600           | 75                   | 47                       | 65536                    |
| 800x600           | 90                   | 60                       | 256                      |
| 1024x768          | 87 interlaced        | 36                       | 65536 *)                 |
| 1024x768          | 87 interlaced        | 36                       | 256                      |
| 1024x768          | 60                   | 49                       | 65536 *)                 |
| 1024x768          | 60                   | 49                       | 256                      |
| 1024x768          | 70                   | 57                       | 256                      |
| 1024x768          | 75                   | 60                       | 256                      |
| 1280x1024         | 87 interlaced        | 49                       | 256 *)                   |
| 1280x1024         | 87 interlaced        | 49                       | 16                       |
| 1280x1024         | 60                   | 64                       | 256 *)                   |
| 1280x1024         | 75                   | 80                       | 256 *)                   |

\*) Only with 2 Mbyte of video memory

## **Important notes**

Be sure to read this page carefully and note the information before you open the PC.

Please note the information provided in the chapter "Safety" in the Operating Manual of the PC.

Incorrect replacement of the lithium battery may lead to a risk of explosion. It is therefore essential to observe the instructions in the section "Add-on modules - Replacing the lithium battery".

The lithium battery must be replaced with an identical battery or a battery type recommended by the manufacturer (CR2032).

Do not throw lithium batteries into the trashcan. Your vendor or dealer or their authorized representatives will take used batteries back free of charge so that they can be recycled or disposed of in the proper manner.

#### ADVARSEL

Lithiumbatteri - Eksplosionsfare ved fejlagtig håndtering. Udskiftning må kun ske med batteri af samme fabrikat og type. Lever det brugte batteri tilbage til leverandøren.

#### ADVARSEL

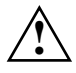

Eksplosjonsfare ved feilaktig skifte av batteri. Benytt samme batteritype eller en tilsvarende type anbefalt av apparatfabrikanten. Brukte batterier kasseres i henhold til fabrikantens instruksjoner.

#### VARNING

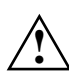

Eksplosionsfara vid felaktigt batteribyte. Använd samma batterityp eller en ekvivalent typ som rekommenderas av apparattillverkarenfabrikanten. Kassera använt batteri enligt fabrikantens instruktion.

#### VAROITUS

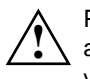

Paristo voi räjähtää, jos se on virheellisesti asennettu. Vaihda paristo ainoastaan laitevalmistajan suosittelemaan tyyppiin. Hävitä käytetty paristo valmistajan ohjeiden mukaisesti.

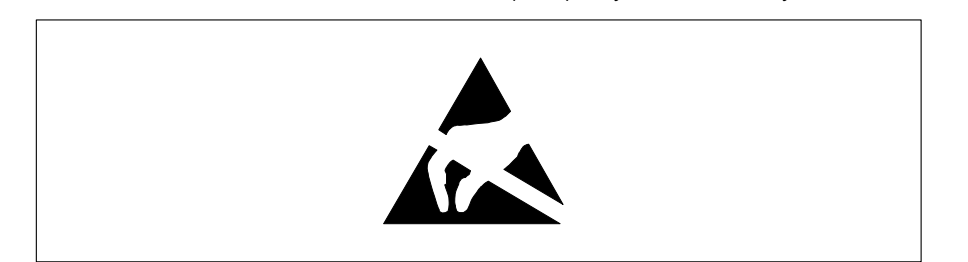

Modules with electrostatic sensitive devices (ESD) may be identified by labels.

When you handle modules fitted with ESDs, you must observe the following points under all circumstances:

- When you handle modules fitted with ESDs, you must always discharge yourself (e.g. by touching a grounded object) before working.
- The equipment and tools you use must be free of static charges.
- Pull out the power plug before inserting or pulling out modules containing ESDs.
- Always hold modules with ESDs by their edges.
- Never touch pins or conductors on modules fitted with ESDs.

### Notes on software

#### Program with time loops

Problems can occur with programs in which time loops have been implemented through software loops. This applies in particular to older programs which were written for 8 MHz processors.

#### SCO-UNIX on devices with pentium or OverDrive processor

If you upgrade the system board by adding a processor mentioned above, please note the following:

If you use the processor mentioned above, the Adaptec-SCSI controller cannot be addressed under SCO-UNIX 3.2.4 and ODT 2.0.

To solve this problem, you can order **from SCO** a set of **SLS (Support Level Supplement) floppies** (consisting of 3 floppy disks) under the number **uod361**, free of charge, or contact one of our IT Service Shops.

The problem no longer exists in the new releases of SCO-UNIX 3.2.4.2 and ODT 2.1.

There will be no support for older versions (SCO-UNIX versions lower than 3.2.4 and ODT versions lower than 2.0).

8

You can make settings in the setup menu or using the switch block on the system board. The system board D842 has additional jumpers.

## Setup menu

The setup menu displays settings and technical information on the PC's configuration. The Operating Manual describes how to call the setup menu and change menu entries. Pressing the function key **F1** provides help information on each entry field.

The setup menu consists of the following screen pages: System Configuration System Security Options Additional System Options PCI Device Configuration Additional Hard Disk Options Power Management Configuration

#### System Configuration page

| CMOS Setup<br>System Configuration                           |                                                      |                                                                                                    |                        |  |  |
|--------------------------------------------------------------|------------------------------------------------------|----------------------------------------------------------------------------------------------------|------------------------|--|--|
| Time (hh:mm:ss)                                              | 08:38:27                                             | Date (mm/dd/yy)                                                                                                    | 08/13/1993             |  |  |
| Diskette A:<br>Diskette B:                                   | 1.4M<br>NONE                                         |                                                                                                    |                        |  |  |
| Hard Disk 1:<br>Hard Disk 2:<br>Hard Disk 3:<br>Hard Disk 4: | Cyl<br>NONE<br>NONE<br>NONE<br>NONE                  | Hd Pre LZ Sec                                                                                                    | Mbyte                  |  |  |
| Base Memory:<br>Extended Memory:                             | 640K<br>15360K                                       | Video Display:<br>Speed Select:                                                                                       | EGA/VGA<br>HIGH        |  |  |
| Error Halt:                                                  | HALT ON ALL ERRORS                                   |                                                                                                    |                        |  |  |
| <f1> Help<br/>&lt;&gt; Edit field</f1>                       | <f8> System info<br/>&lt;↑↓↔&gt;&gt; Next field</f8> | <f10> Store CMOS <es<br><pgup> Next page <ct< td=""><td>c&gt; Exit Page<br/>cl&gt; 01</td></ct<></pgup></es<br></f10> | c> Exit Page<br>cl> 01 |  |  |

Example of the System Configuration page

### Time

#### Date

The *Time* field and the *Date* field show the time and date respectively according to the PC. The time is shown in the format *hh:mm:ss* (hours:minutes:seconds) and the date is shown in the format *mm/dd/yy* (month/day/year).

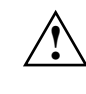

If the settings in the *Time* and *Date* fields are frequently wrong when you power up the computer, the lithium battery is dead. Change the battery as described in "Add-on modules - Replacing the lithium battery").

#### Diskette A

#### Diskette B

10

These two fields are used to specify the type of floppy disk drive installed. The possible settings are: *360K*, *1.2M*, *720K*, *1.4M*, *2.8M or NONE*.

Default entry for *Diskette A*:

3 1/2-inch floppy drive1.4M5 1/4-inch floppy drive1.2MDefault entry for Diskette B:NONE

Hard Disk 1

Hard Disk 2

Hard Disk 3

#### Hard Disk 4

These fields are used to indicate the types of hard disks installed. The entries here may possibly not match the information printed on the hard disk drive by the manufacturer.

The maximum transfer rate of two IDE drives connected to the same connector is determined by the slower of the two. Fast hard disks should therefore be connected to the first IDE connector and identified as *Hard Disk 1* or *Hard Disk 2*; slower hard disks should be connected to the second IDE connector and identified as *Hard Disk 3* or *Hard Disk 4*. Possible settings: *1* through *43*, *AUTO* or *NONE*.

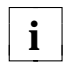

Do not alter the default settings unless you mount a different hard disk drive. If the wrong hard disk type is entered, the operating system cannot be loaded.

Special entries for the hard disk type: Entry for SCSI hard disks: *NONE* Entry for ESDI hard disks: *1* 

#### 1 through 39

The hard disk parameters (cylinders, heads, etc.) for types 1 through 39 are preset.

#### 40 through 43

The hard disk parameters (cylinders, heads, etc.) for types 40 through 43 are user-defined and are entered at the keyboard.

Examples of user-defined entries (IDE drives)

| Size       | Cyl  | Hd | Pre* | Lz*  | Sec | Mbyte |
|------------|------|----|------|------|-----|-------|
| 120 Mbyte: | 762  | 8  | NONE | 762  | 39  | 121   |
| 170 Mbyte: | 904  | 8  | NONE | 904  | 46  | 170   |
| 210 Mbyte: | 683  | 16 | NONE | 683  | 38  | 212   |
| 340 Mbyte: | 904  | 16 | NONE | 904  | 46  | 340   |
| 540 Mbyte: | 1048 | 16 | NONE | 1048 | 63  | 542   |
| 1 Gbyte:   | 2079 | 16 | NONE | 2079 | 63  | 1080  |

\* These values are preset and cannot be modified.

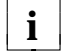

In LBA mode different values may be displayed here.

#### AUTO

If the hard disk supports this mode, the setup menu reads the hard disk parameters from the disk itself and sets them automatically. You do not need to select the parameters yourself.

#### NONE

The computer either has no hard disk or is fitted with a SCSI hard disk.

#### Default entry for Hard Disk 1:

depends on the type of hard disk installed Default entry for *Hard Disk 2, 3, 4: NONE* 

#### Base Memory

This field indicates the size of the available base memory below 1 Mbyte.

#### 512K

A module needs the memory between 512 and 640 Kbyte.

#### 640K

The memory is used by the system board.

Default entry: 640K

#### Extended Memory

This field indicates the size of the memory above 1 Mbyte. You can reduce the size of extended memory if necessary.

#### Video Display

This field is used to specify the type of monitor connected. Possible entries are: *EGA/VGA*, *COLOR 40*, *COLOR 80*, *MONO*.

Default entry: EGA/VGA

#### Speed Select

This field is used to specify the system speed set at system startup. You might, for example, need to select a slower speed for certain software programs that use programmed time loops.

#### HIGH

Full system speed

#### LOW

12

Reduced system speed.

#### Default entry: HIGH

#### Error Halt

This field is used to specify which errors the self-test should not report. The default setting should only be changed if required by special applications.

#### HALT ON ALL ERRORS

The self-test reports all errors it encounters.

#### NO KEYBOARD ERROR HALT

The self-test ignores keyboard errors.

NO DISK ERROR HALT The self-test ignores floppy disk and hard disk errors.

NO KEYBOARD OR DISK HALT

The self-test ignores keyboard, floppy disk and hard disk errors.

NO HALT ON ANY ERRORS The self-test ignores all errors.

Default entry: HALT ON ALL ERRORS

#### The System Security Options page

|                                            | CMOS Set<br>System Securi                          | up<br>ty Options                                                                          | _ |
|--------------------------------------------|----------------------------------------------------|-------------------------------------------------------------------------------------------|---|
| Time (hh:mm:ss)                            | 08:38:27                                           | Date (mm/dd/yy) 08/13/1993                                                                |   |
| System Load:<br>Security Features          | STANDARD<br>S: DISABLED                            |                                                                                           |   |
| Serial 1:<br>Serial 2:                     | COM1 (3F8h)<br>COM2 (2F8h)                         | Diskette Write: ENABLED<br>Diskette Ctrlr: ENABLED                                        |   |
| Parallel:<br>Par Mode:                     | LPT1 (378h)<br>PRINTER                             | Setup Prompt: ENABLED<br>Quick Load: DISABLED<br>Virus Warning: DISABLED                  |   |
| Mouse Ctrlr<br>Flash Write:                | ENABLED<br>ENABLED                                 | Vilus warning. Diskbabb                                                                   |   |
|                                            |                                                    |                                                                                           | _ |
| <f1> Help<br/>&lt;+ -&gt; Select iter</f1> | <f8> System info<br/>a &lt;↑↓↔&gt; Next field</f8> | <f10> Store CMOS <esc> Exit Page<br/><pgup> Next page <ctrl> 02</ctrl></pgup></esc></f10> |   |

Example of the System Security Options page

#### Time / Date

The *Time* field shows the current time and the *Date* field shows the current

date according to the PC.

#### System Load

This field allows you to disable booting from floppy disk or swap the drive letters assigned to the floppy disk drives.

#### STANDARD

The operating system can be loaded from floppy disk or hard disk.

#### NONSTANDARD

System start-up is controlled by the operating system (terminal emulation).

#### DISKETTE LOCK

The operating system can only be loaded from hard disk.

#### DISKETTE SWAP

Drives A and B are switched.

Default entry: STANDARD

#### Security Features

This field allows you to define a password to prevent access to the data in your PC.

#### DISABLED

No passwords are in effect.

#### SYSTEM AND SETUP LOCK

The setup menu and the operating system are protected by passwords.

#### SETUP LOCK

The setup menu is protected by a password.

#### KEYBOARD AND SETUP LOCK

The setup menu is protected and the keyboard and the mouse are locked by passwords.

#### CHANGE PASSWORD

This option is only displayed if a password has already been defined. It enables you to alter the password.

Default entry: DISABLED

#### Serial 1

The address and the interrupt used to access serial interface 1 are selected here.

#### COM1 (3F8h)

Serial interface 1 is set to the address 3F8h and IRQ4 (edge-triggered).

#### COM3 (3E8h)

Serial interface 1 is set to the address 3E8h and IRQ4 (edge-triggered).

#### DISABLED

Serial interface 1 is disabled.

Default entry: COM1 (3F8h)

#### Serial 2

The address and the interrupt used to access serial interface 2 are selected here.

#### COM2 (2F8h)

Serial interface 2 is set to the address 2F8h and IRQ3 (edge-triggered).

#### COM4 (2E8h)

Serial interface 2 is set to the address 2E8h and IRQ3 (edge-triggered).

#### DISABLED

Serial interface 2 is disabled.

Default entry: COM2 (2F8h)

#### Parallel

The address and the interrupt used to access the parallel interface are selected here.

#### LPT1 (378h)

The parallel interface is set to the address 378h and IRQ7.

#### LPT2 (278h)

The parallel interface is set to the address 278h and IRQ5.

#### LPT3 (3BCh)

The parallel interface is set to the address 3BCh and IRQ7.

#### DISABLED

The parallel interface is disabled.

Default entry: LPT1 (378h)

#### Par Mode

This field is used to specify whether the parallel interface is to be used as a bidirectional input/output port or just as an output port. In addition, LPT1 and LPT2 can be configured for *ECP*, *EPP*, and *ECP* and

*EPP* transfer modes, which allow transfer rates of 2 and 2.4 Mbyte/s. These modes will only work with peripheral devices which also support them.

#### PRINTER

The port functions as an output port only.

#### BIDIRECTION

Data can be transferred in both directions across the port.

EPP

Enhanced Parallel Port transfer mode.

#### ECP

Enhanced Capability Port transfer mode.

#### ECP AND EPP

Enhanced Capability and Enhanced Parallel Port transfer mode.

Default entry: PRINTER

#### Mouse Ctrlr

This field is used to enable and disable the built-in mouse controller on the system board.

#### ENABLED

The mouse controller is enabled (IRQ12 used).

#### DISABLED

The mouse controller is disabled (IRQ12 free).

#### Default entry: ENABLED

#### Flash Write

16

This field is used to write-protect the flash BIOS.

#### ENABLED

The flash BIOS can be written or deleted, provided switch 3 on the system board is set to OPEN.

#### DISABLED

The flash BIOS cannot be written. The BIOS cannot be flash-upgraded from floppy disk.

Default entry: ENABLED

#### **Diskette Write**

This field is used to enable and disable floppy disk write-protection.

#### ENABLED

Floppy disks can be read, written or deleted, provided switch 4 on the system board is set to OPEN.

#### DISABLED

Floppy disks can only be read.

Default entry: ENABLED

#### Diskette Ctrlr

This field is used to enable and disable the built-in floppy disk controller on the system board.

#### ENABLED

The floppy disk controller is enabled.

#### DISABLED

The floppy disk controller is disabled.

Default entry: ENABLED

#### Setup Prompt

This field specifies whether the *F2 FOR SETUP* prompt is displayed when the PC is started.

#### ENABLED

The F2 FOR SETUP prompt is displayed when the system is started.

#### DISABLED

The prompt is not displayed.

Default entry: ENABLED

#### Settings

#### Quick Load

This field allows you to shorten the duration of the self-test and speed up system start-up. If you choose the quick self-test option, only a minimum memory test is carried out.

#### ENABLED

The quick self-test is enabled.

#### DISABLED

The normal self-test is carried out.

Default entry: DISABLED

#### Virus Warning

This field enables and disables a check of the boot sector on the bootable hard disk for changes since the last system start-up. If changes are detected and the cause is unknown, you should run an appropriate virus checker to check for a virus.

#### ENABLED

If the boot sector has been modified since the system last booted (e.g., a new operating system version has been installed or the hard disk has been infected by a virus), an on-screen warning appears.

!!! HARD DISK WARNING !!!

Boot sector has been modified.

Confirm the new boot sector in SETUP,

and run a virus scan program.

This warning is re-displayed each time you restart the system until you acknowledge the message with CONFIRM or you disable the function by setting this field to DISABLED.

#### CONFIRM

By selecting this option, you indicate to the system that the modification to the boot sector was intentional (e.g., you have installed a new operating system version).

#### DISABLED

18

Boot sectors are not checked.

Default entry: DISABLED

#### Additional System Options page

| CMOS Setup<br>Additional System Options                       |                                                                                                    |                                 |                                            |  |
|---------------------------------------------------------------|----------------------------------------------------------------------------------------------------|---------------------------------|--------------------------------------------|--|
| Time (hh:mm:ss) 08:38                                         | 3:27                                                                                                    | Date (mm/dd/y                   | y) 08/13/1993                              |  |
| System BIOS:<br>Shadow BIOS ROM:<br>Shadow Adaptor ROM:       | 128K<br>SYSTEM AND VIDEO<br>C800 CC00 D000<br>NO NO NO                                                                                                    | BIOS<br>D400 D800 D<br>NO NO N  | C00<br>0                                   |  |
| Cache:<br>Cache Mode:<br>Cache BIOS ROM:                      | INTERN AND EXTERN<br>WRITE BACK<br>VIDEO BIOS ONLY<br>C800 CC00 D000                                                                                               | ם 0.080 ס400                    | C00                                        |  |
| Cache Adaptor ROM:                                            | NO NO NO                                                                                                    | NO NO N                         | 0                                          |  |
|                                                               |                                                                                                    |                                 |                                            |  |
| <fl> Help <f8><br/>&lt;+ -&gt; Select item &lt;↑↓←-</f8></fl> | System info <f1<br>&gt;&gt; Next field <pg< td=""><td>.0&gt; Store CMOS<br/>Up&gt; Next page</td><td><esc> Exit Page<br/><ctrl> 03</ctrl></esc></td></pg<></f1<br> | .0> Store CMOS<br>Up> Next page | <esc> Exit Page<br/><ctrl> 03</ctrl></esc> |  |

Example of the Additional System Options page

#### Time / Date

The *Time* field shows the current time and the *Date* field shows the current date according to the PC.

#### System BIOS

In this field you can make available a ROM address area of 32 Kbytes for requests via the ISA/PCI bus (e.g., SCSI BIOS).

#### 96K

A 96-Kbyte area (E8000H - FFFFFH) is reserved for the system BIOS. A 32-Kbyte area (E0000H - E7FFFH) is available for requests via the ISA/PCI bus.

#### 128K

A 128-Kbyte area (E0000H - FFFFFH) is reserved for the system BIOS.

#### Default entry: 128K

#### Settings

#### Shadow BIOS ROM

This field allows you to copy the video BIOS to fast RAM in addition to the system BIOS at system start-up. Copying the BIOS to RAM increases CPU performance.

#### SYSTEM AND VIDEO BIOS

The system BIOS and the video BIOS are both copied to RAM area C0000H - C7FFFH (video BIOS) and F0000H - FFFFFH (system BIOS).

#### SYSTEM BIOS ONLY

Only the system BIOS is copied to RAM area E8000H - FFFFFH.

Default entry: SYSTEM AND VIDEO BIOS

#### Shadow Adaptor ROM

This field allows you to copy 16-Kbyte adaptor ROMs to RAM. If ROM code executes from RAM it increases your PC's performance. The ROM of PCI adaptors is always copied to RAM, regardless of the setting in this field.

#### NO

The relevant ROM area is not copied to RAM.

#### YES

The relevant ROM area is copied to RAM.

Default entry: NO

#### Cache

20

This field is used to specify which cache memory the CPU should use. Cache memory greatly increases performance. If the system runs too fast for certain older software, you can slow it down by disabling the cache (DISABLED).

#### INTERN ONLY

Only the internal cache is enabled.

#### INTERN AND EXTERN

The internal cache and the external cache are enabled.

#### DISABLED

Both the internal cache and the external cache are disabled. All cacherelated settings are then without effect.

Default entry: INTERN AND EXTERN

19

A26361-D841-Z121-4-7619

#### Cache Mode

Condition: Cache must be enabled.

*Cache Mode* sets the mode in which the CPU uses the cache; write operations to the cache are carried out either in write-back mode or writethrough mode. In write-back mode the CPU writes information to the cache and the information is only written to main memory if necessary. Memory and cache contents are not identical. In write-through mode the processor writes the information to the cache and to main memory. The contents of memory and cache are identical.

#### WRITE BACK

The cache works in write-back mode.

#### WRITE THROUGH

The cache works in write-through mode.

Default entry: WRITE BACK

#### Cache BIOS ROM

Condition: *Cache* must be enabled.

*Cache BIOS ROM* lets you specify BIOS ROM areas that should also be mapped to the cache in addition to main memory.

#### SYSTEM BIOS ONLY

The system BIOS is mapped to the cache.

#### VIDEO BIOS ONLY

The video BIOS is mapped to the cache.

#### SYSTEM AND VIDEO BIOS

The system BIOS and the video BIOS are mapped to the cache.

#### DISABLED

BIOS ROM areas are not mapped to the cache.

Default entry: SYSTEM AND VIDEO BIOS

#### Cache Adaptor ROM

Condition: Cache must be enabled.

*Cache Adaptor ROM* allows you to specify whether the relevant 16-Kbyte ROM area should be mapped to the cache. Mapping the ROM area to RAM increases system performance.

#### NO

The relevant ROM area is not mapped to the cache.

#### YES

The relevant ROM area is mapped to the cache.

Default entry: NO

#### **PCI Device Configuration page**

| PCI Device Configuration                                                      |                            |                                 |                           |                                                                             |                    |            |
|-------------------------------------------------------------------------------|----------------------------|---------------------------------|---------------------------|-----------------------------------------------------------------------------|--------------------|------------|
| Time (hh:mm:ss) 08:38                                                         | :27                        | Da                              | ate (mm/dd/y              | Y)                                                                          | 08/13/1            | .993       |
| Memory Base Address:<br>I/O Base Address:                                     | 44000000h<br>D000h         | Color Pa<br>Parity (            | alette Snoop<br>Checking: | :                                                                           | DISABLE<br>ENABLEI | D)         |
| PCI Interrupt Mapping:                                                        | INTA#<br>AUTO              | INTB#<br>AUTO                   | INTC#<br>AUTO             | IN<br>AU                                                                    | ID#<br>TO          |            |
|                                                                               |                            |                                 |                           |                                                                             |                    |            |
|                                                                               |                            |                                 |                           |                                                                             |                    |            |
| <f1> Help <f8> &lt;&gt; Select item <math>\langle F8 \rangle</math></f8></f1> | System info<br>> Next fiel | <f10><br/>d <pgup></pgup></f10> | Store CMOS<br>Next page   | <eso<br><ctr< td=""><td>c&gt; Exit</td><td>Page<br/>04</td></ctr<></eso<br> | c> Exit            | Page<br>04 |

Example of the PCI Device Configuration page

#### Time / Date

The *Time* field shows the current time and the *Date* field shows the current date according to the PC.

Memory Base Address

This field shows the base address used to map memory areas of PCI boards.

#### I/O Base Address

This field shows the base address for PCI adapter input/output operations.

#### Color Palette Snoop

This field is used to specify whether setting of the color palette is to be available on the ISA bus.

#### ENABLED

Setting of the color palette is available simultaneously on the PCI bus and the ISA bus. This setting can be of relevance when operating video or multimedia boards on the ISA bus.

#### DISABLED

Setting of the color palette is only available on the PCI bus.

#### Default entry: DISABLED

#### Parity Checking

Here you specify whether the PCI bus is to be parity-checked.

#### ENABLED

A parity check is performed on the PCI bus.

#### DISABLED

No parity check is performed on the PCI bus.

#### Default entry: ENABLED

#### **PCI** Interrupt Mapping

Here you specify which PCI interrupt is to be mapped to which ISA interrupt. With multifunctional PCI adaptor boards you may use all PCI interrupts. If you need ISA interrupts you must set the unused PCI interrupts to *NONE*. The onboard controllers connected to PCI bus do not use any PCI interrupt. The PCI interrupts INTA# and INTB# are normally assigned as follows: PCI slot 1 = INTA#, PCI slot 2 = INTB#

Possible entries: NONE, AUTO, 3, 4, 5, 6, 7, 9, 10, 11, 12, 14, 15

Default entry:

INTB# AUTO INTC# AUTO INTD# AUTO

INTA# AUTO

#### Additional Hard Disk Options page

|                                                              | CMOS Setur<br>Additional Hard Dis                             | o<br>sk Options                                                                                                    |                                                            |
|--------------------------------------------------------------|---------------------------------------------------------------|----------------------------------------------------------------------------------------------------|------------------------------------------------------------|
| Time (hh:mm:ss)                                              | 08:38:27                                                      | Date (mm/dd/yy)                                                                                                    | 08/13/1993                                                 |
| Hard Disk Ctrlr:                                             | ENABLED                                                       |                                                                                                    |                                                            |
| Hard Disk 1:<br>Hard Disk 2:<br>Hard Disk 3:<br>Hard Disk 4: | Transfer Mode<br>STANDARD<br>STANDARD<br>STANDARD<br>STANDARD | LBA Translation<br>DISABLED<br>DISABLED<br>DISABLED<br>DISABLED                                                     | Power Down<br>DISABLED<br>DISABLED<br>DISABLED<br>DISABLED |
|                                                              |                                                               |                                                                                                    |                                                            |
| <fl> Help<br/>&lt;+ -&gt; Select item</fl>                   | <f8> System info<br/>a &lt;↑↓↔&gt; Next field</f8>            | <f10> Store CMOS <e<br><pgup> Next page <c< td=""><td>sc&gt; Exit Page<br/>trl&gt; 05</td></c<></pgup></e<br></f10> | sc> Exit Page<br>trl> 05                                   |

Example of the Additional Hard Disk Options page

#### Time / Date

The *Time* field shows the current time and the *Date* field shows the current date according to the PC.

#### Hard Disk Ctrlr

This fields allows you to enable and disable the built-in IDE hard disk controller. The associated interrupt will only be available if no hard disk is physically connected.

#### ENABLED

The IDE hard disk controller is enabled.

#### DISABLED

The IDE hard disk controller is disabled.

Default entry: ENABLED

Hard Disk 1: Transfer Mode

Hard Disk 2: Transfer Mode

Hard Disk 3: Transfer Mode

Hard Disk 4: Transfer Mode

Here you specify the transfer rate for the IDE hard disks.

STANDARD

The system transfers 512 bytes per interrupt

#### AUTO SELECT

If fast hard disks are installed, the highest possible transfer rate is selected. If the hard disk supports this mode, the setup menu prompts for the maximum number of blocks to be transferred per interrupt. The maximum is 32 blocks of 512 bytes each. In addition, the hard disk's PIO modes 0 through 4 (Processor Input Output modes) are used.

#### 8K BLOCK XFER

Eight Kbytes are transferred per interrupt.

Default entry: STANDARD

Hard Disk 1: LBA Translation

Hard Disk 2: LBA Translation

Hard Disk 3: LBA Translation

#### Hard Disk 4: LBA Translation

This field enables and disables the LBA (Logical Block Addressing) mode. LBA mode allows you to install and use hard disks with a capacity of more than 528 Mbytes. If a hard disk supports LBA mode, you can use its full capacity.

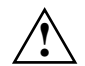

You may only use IDE drives in the LBA mode selected when they were set up. In other words, if you set up a hard disk with LBA mode *DISABLED*, you may only operate the hard disk with LBA mode *DISABLED*.

#### DISABLED

The BIOS uses the hard disk parameters and supports a maximum capacity of 528 Mbytes.

#### AUTO SELECT

If the hard disk supports LBA and it has a capacity of more than 528 Mbytes, the BIOS translates the hard disk parameters, allowing the disk's full capacity to be used.

If the hard disk does not support LBA, its parameters are not translated.

Default entry: depends on the hard disk type installed

Hard Disk 1: Power Down
Hard Disk 2: Power Down
Hard Disk 3: Power Down
Hard Disk 4: Power Down
Here you specify the period of hard disk inactivity after which the hard disk's motor is power down. The next hard disk read or write operation powers up the hard disk again automatically.
The hard disk requires roughly 15 seconds to run up.
Possible entries: *DISABLED*, 5 min, 10 min, 15 min

Default entry: DISABLED (the hard disk does not power down)

#### **Power Management Configuration page**

| CMOS Setup<br>Power Management Configuration                                                        |                                                                                                    |  |  |  |
|----------------------------------------------------------------------------------------------------|----------------------------------------------------------------------------------------------------|--|--|--|
| Time (hh:mm:ss) 08:38:27                                                                            | Date (mm/dd/yy) 08/13/1993                                                                                      |  |  |  |
| Standby Timeout: DISABLED                                                                           | Wakeup Timer: 00:00:00                                                                                          |  |  |  |
| Standby Function<br>Video: ENABLED<br>Hard Disk: ENABLED<br>CPU Speed: LOW<br>Hard Disk 4: STANDARD | Wakeup Event<br>System Tic: DISABLED<br>Mouse: ENABLED<br>IRQ09: DISABLED<br>IRQ10: DISABLED<br>IRQ11: DISABLED |  |  |  |
|                                                                                                    |                                                                                                    |  |  |  |
| <fl> Help <f8> System info<br/>&lt;+ -&gt; Select item &lt;↑↓↔&gt; Next fiel</f8></fl>              | o <f10> Store CMOS <esc> Exit Page<br/>ld <pgup> Next page <ctrl> 06</ctrl></pgup></esc></f10>                  |  |  |  |

Example of the Power Management Configuration page

#### Time / Date

The *Time* field shows the current time and the *Date* field shows the current date according to the PC.

#### Standby Timeout

Here you specify the period of inactivity after which the system switches to standby mode.

Possible entries: DISABLED, 1 min, 2 min, 5 min, 10 min, 15 min, 30 min, 60 min

Default entry: DISABLED (the system does not switch to standby mode)

#### Wakeup Timer

Here you specify the time at which the system returns to its normal operating mode from standby mode.

Default entry: 00:00:00 (the function is disabled)

#### **Standby Function**

#### Video

This field allows you to enable and disable the video controller's standby function. You should only enable this function if both video controller and display support the power-saving function.

#### DISABLED

The monitor remain switched on.

ENABLED The monitor is switched off.

Default entry: ENABLED

#### Hard Disk

Here you enable and disable the hard disk controller's standby mode.

#### DISABLED

The hard disk controller remains on.

#### ENABLED

The hard disk controller shuts itself down.

Default entry: ENABLED

#### CPU Speed

System board D841: This field is always set to *HIGH*.

System board D842: This field allows you to specify the CPU speed in standby mode.

#### *HIGH* The CPU runs at the highest clock speed.

The CF O fulls at the highest clock

#### REDUCED

The CPU runs at a reduced clock speed.

#### LOW

The CPU runs at the lowest clock speed.

#### STOPPED

The CPU stops. This mode saves the most power. However, any programs running are also placed in standby mode.

Default entry: HIGH

#### Wakeup Event

This field defines the source of the wakeup event that switches the system back into its normal operating mode from standby mode.

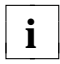

28

Certain wakeup events only return the system board to its normal operating mode, but not the display.

#### System Tic

You should only use this option in connection with special applications. The System Tic-Modus generates an interrupt every 55 ms and would normally cause the system to return instantly to its normal operating mode.

#### DISABLED

The System Tic is ignored.

#### ENABLED

The System Tic switches the system board back to its normal operating mode.

Default entry: DISABLED

#### Mouse

Condition: The mouse must be connected to the PS/2 mouse port.

DISABLED

Mouse movement is ignored.

#### ENABLED

Moving the mouse switches the system back into its normal operating mode.

Default entry: ENABLED

#### IRQ09

IRQ10

#### IRQ11

All hardware interrupts not included here always switch the system board back to its normal operating mode. The hardware interrupts IRQ1 (keyboard), IRQ3 and IRQ4 also reactivate the display.

#### DISABLED

The relevant hardware interrupt is ignored.

#### ENABLED

The relevant hardware interrupt switches the system board back to its normal operating mode.

#### Default entry: DISABLED

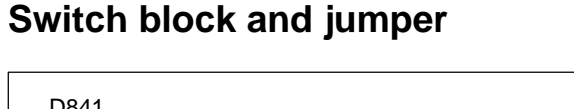

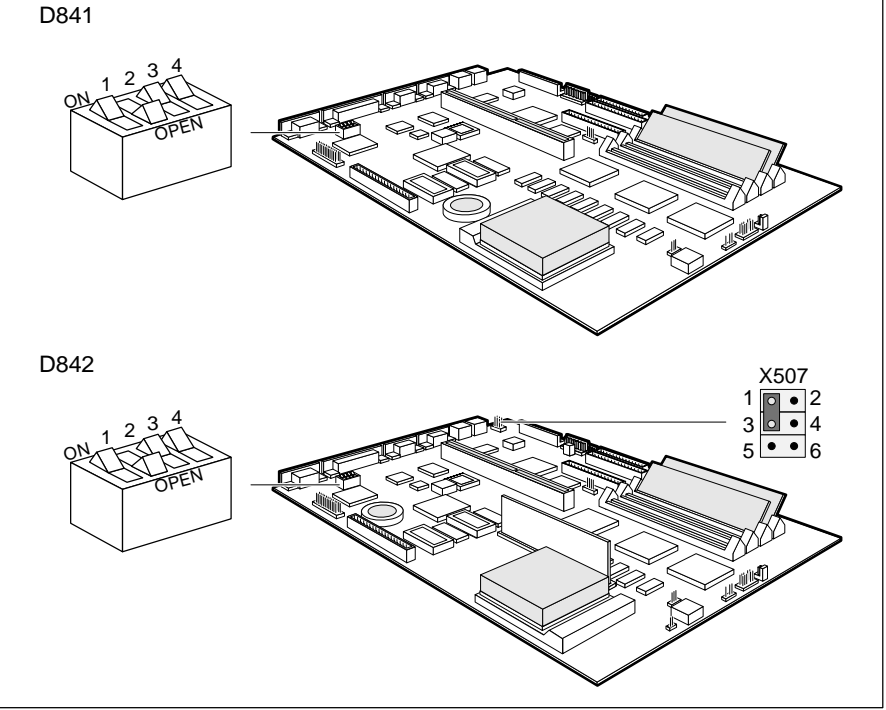

Switch 1 = BIOS recovery Switch 2 = Service Switch 3 = BIOS update Switch 4 = Floppy disk write-protection X507 = Jumper for keyboard and pointing device

Switch 2 must always be set to OPEN.

29

#### **BIOS recovery**

Switch 1 enables recovery of the old BIOS after an attempt to update it has failed. To restore the old BIOS you need a recovery disk (call customer service).

If BIOS recovery is possible, the BIOS executes from floppy drive A: and restores the flash BIOS.

BIOS recovery = switch 1 set to ON Normal operation = switch 1 set to open

Default setting: Switch 1 set to open = normal operation

#### **BIOS update**

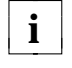

If you wish to update your system BIOS, please consult customer service.

Switch 3 enables and disables BIOS updating. In addition, when updating the BIOS you must ensure that *Flash Write* is set to *ENABLED* in the *System Security Options* setup menu.

BIOS updating disabled = switch 3 set to ON BIOS updating enabled = switch 3 set to OPEN

Default setting: Switch 3 set to OPEN = BIOS updating enabled

#### Write protection for floppy disk drive

Switch 4 is used to define whether floppy disks can be written or deleted in the floppy disk drive. To write and delete floppy disks, the field *Diskette Write* must be set to *ENABLED* in the *System Security Options* setup menu.

Read only floppy disks = switch 4 is set to ON Read, write and delete floppy disks = switch 4 is set to OPEN

#### Default setting:

Switch 4 is set to OPEN = read, write and delete floppy disks enabled

#### Keyboard and pointing device

The setting of jumper X507 on the system board D842 depends on which keyboard or pointing device you want to use.

Keyboard (with/without power switch) and mouse = jumper is set to 1-3 and 4-6 Keyboard (without power switch, with integrated trackball) =

jumper is set to 3-5 and 2-4

Keyboard (without power switch, with integrated trackball) and mouse = jumper is set to 1-3

Default setting: depends on the type of keyboard and pointing device used

## **External cache**

The system board is equipped with 256 Kbytes of external cache. To ensure optimum benefit from the external cache, make the following settings in the setup menu:

- Speed Select:
- Shadow BIOS ROM: SYSTEM AND VIDEO BIOS
- Cache:
- INTERN AND EXTERN
- Cache BIOS ROM: SYSTEM AND VIDEO BIOS

HIGH

## Add-on modules

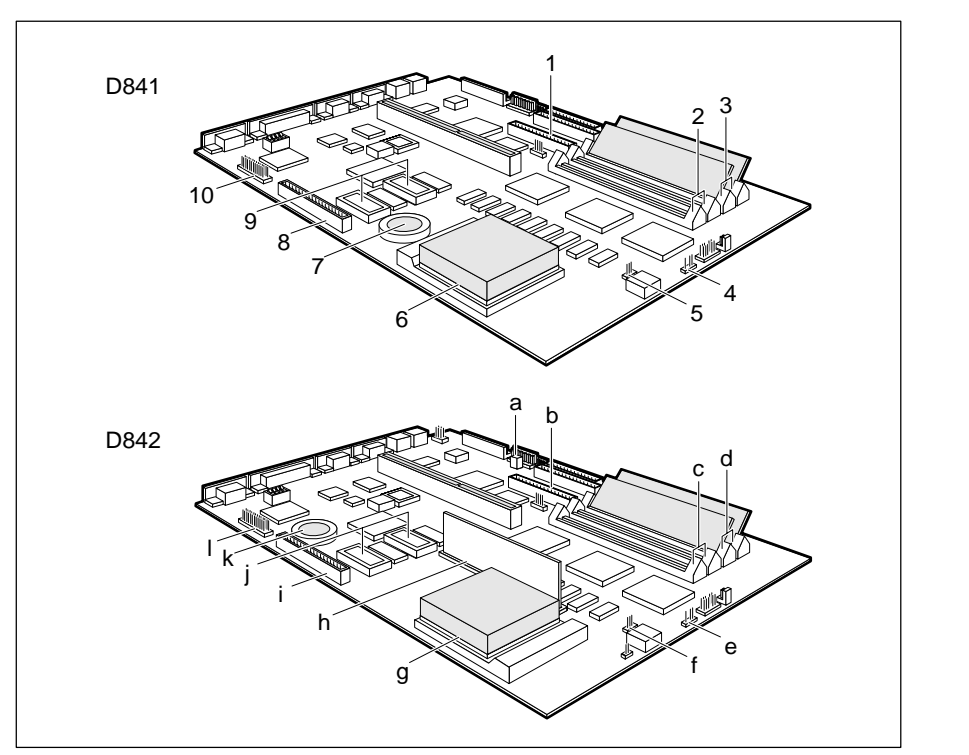

- 1 = Connector 2 for IDE drives 3 and 4
- 2 = Location bank 1 for main memory
- 3 = Location bank 0 for main memory
- 4 = Connector for external loudspeaker
- 5 = Connector for processor fan
- 6 = Socket for processor
- 7 = Lithium battery
- 8 = connector Imageport
- 9 = Socket for video memory
- 10 = Connector for external monitor controller (VESA VGA pass through)

- a = Connector remote power-on
- b = Connector 2 for IDE drives 3 and 4
- c = Location bank 1 for main memory
- d = Location bank 0 for main memory
- e = Connector for external loudspeaker
- f = Connector for processor fan
- g = Socket for processor
- h = Location voltage converter
- i = Connector Imageport
- j = Socket for video memory
- k = Lithium battery
- I = Connector for external monitor controller (VESA VGA pass through)

## Upgrading the processor

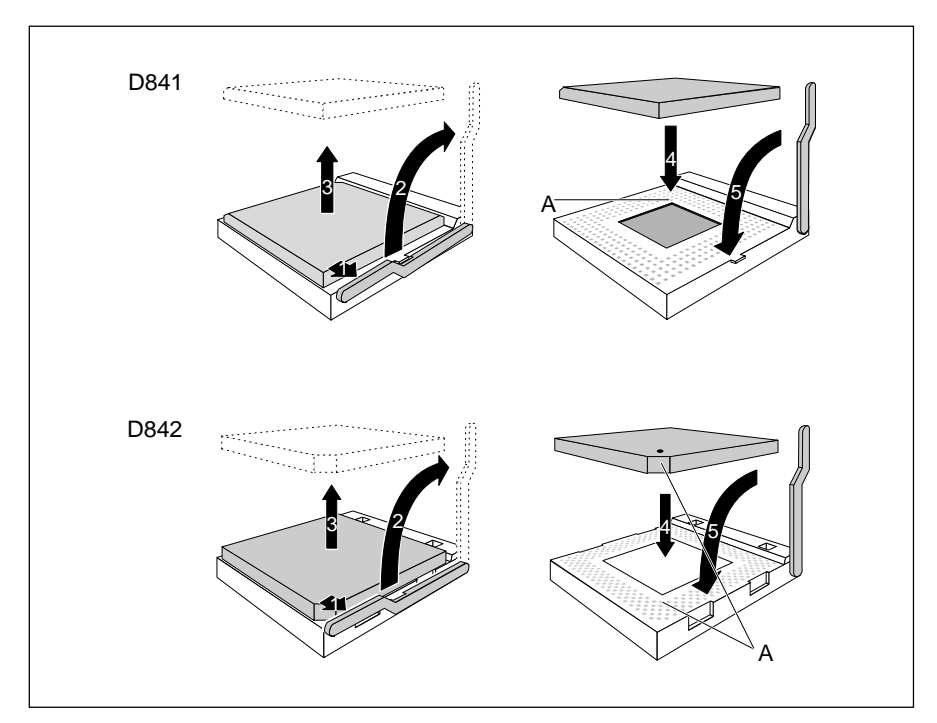

- ▶ Push the lever in the direction of the arrow (1) and lift it as far as it will go (2).
- ▶ Remove the old processor from the socket (3).
- ► Insert the new processor in the socket so that the mark on the upper side of the processor matches the mark (A) on the socket (4).

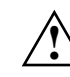

i

The mark on the processor may be covered by a heat sink. In this case let yourself be guided by the marking in the rows of pins on the underside of the processor.

- Push the lever back down so that it snaps into place (5).
  - If the power consumption of the new processor is different from that of the old processor, you must also exchange the voltage converter on the system board D842.

#### Replacing the voltage converter

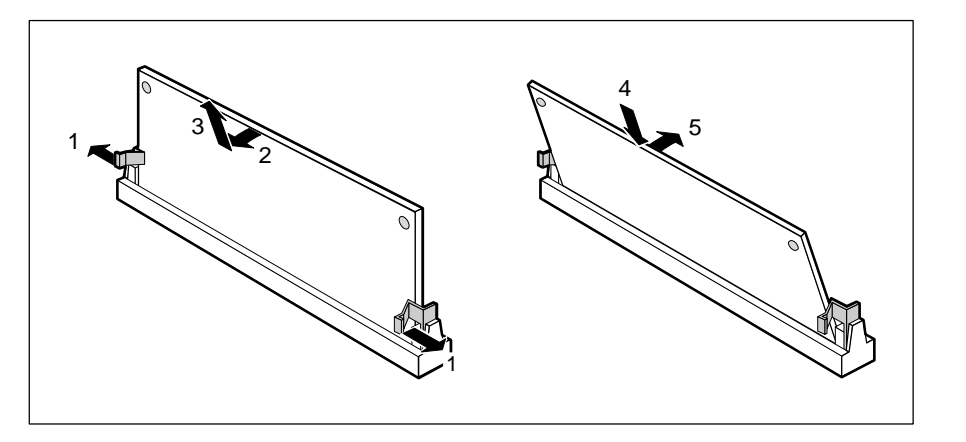

- Carefully push the retaining clips at each end of the voltage converter outwards (1).
- ► Tilt the voltage converter in the direction of the arrow (2) and pull it at an angle out of the location (3).
- Insert the voltage converter at an angle into the location (4). Ensure that the key notch on the voltage converter is correctly aligned with the retaining pins.
- ▶ Tilt the voltage converter in the direction of the arrow (5) until it snaps into place.

## Upgrading main memory

Four locations (bank 0 and bank 1) are available on the system board for installing memory modules. The board supports a maximum of 128 Mbytes. You may use memory modules of 4, 8, 16 or 32 Mbyte.

You may only use fast memory modules (access time = 70ns or less).

You must always add memory modules in pairs. In other words, you fit the first pair to Bank 0 and Bank 1, and the second pair to Bank 2 and Bank 3. Pairs of memory modules must have the same capacity and the same access time.

#### Installing memory modules

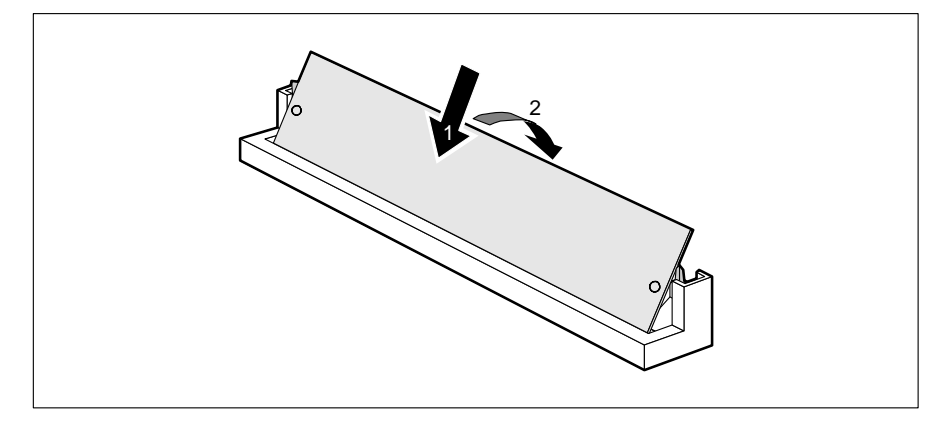

- Insert the memory module at angle into the appropriate location (1). Ensure that the key notch and the two holes are correctly aligned with the retaining pins.
- ► Tilt the module down until it snaps into place (2).

#### Removing a memory module

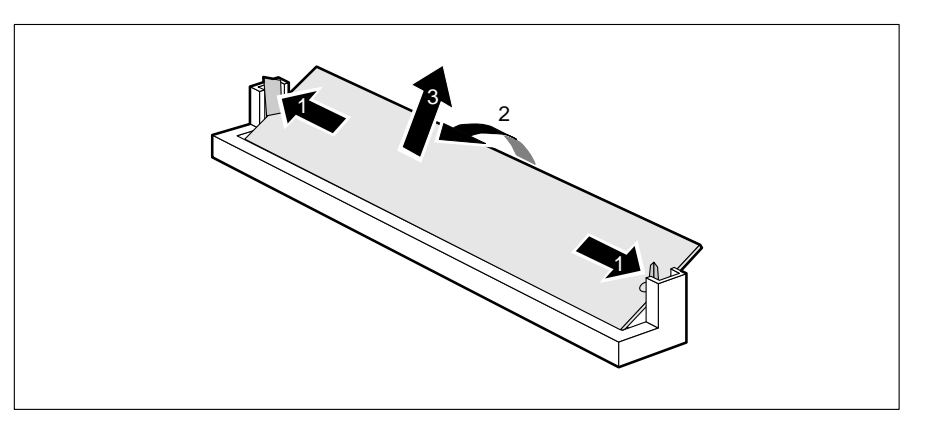

- Carefully push the retaining clips at each end of the module outwards (1).
- ▶ Tilt the module upwards (2) and pull it at an angle out of the location (3).

## Upgrading the video memory

If your PC is supplied with a video memory configuration of 1 Mbyte, you may enlarge the video memory up to 2 Mbytes.

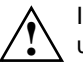

Information on which DRAM components (DRAM 256K\*16 16ns) you can use is available from your sales office or the customer service.

Note the location of the DRAM chip when you plug in DRAM chip!

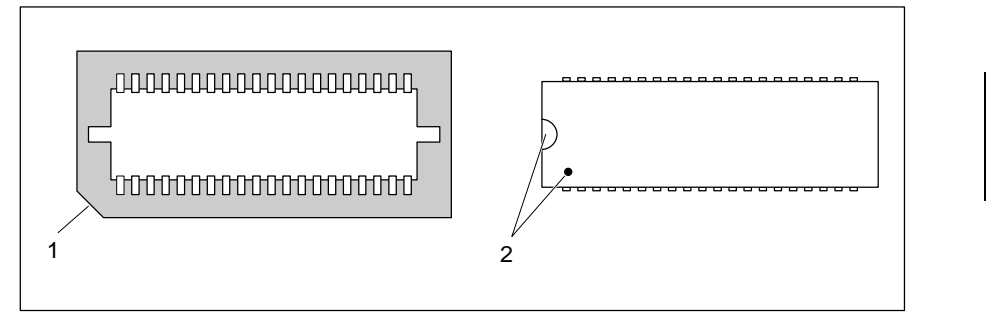

Insert the DRAM component in such a way that the mark on the upper side of the DRAM component matches the position of the mark on the socket.

i

In order to be able to use the screen resolution, refresh rate and number of colors available for a 2-Mbyte video memory, you must set the appropriate screen display (e.g. using *WDSETUP* under MS-Windows or *REFRATE* under Windows 95).

## Replacing the lithium battery

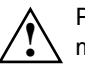

Please note the information provided in the chapter "Important notes" in this manual.

Incorrect replacement of the lithium battery may lead to a risk of explosion. The lithium battery must be replaced with an identical battery or a battery type recommended by the manufacturer (CR2032).

Do not throw lithium batteries into the trashcan. Your vendor or dealer or their authorized representatives will take used batteries back free of charge so that they can be recycled or disposed of in the proper manner. Make sure that you insert the battery the right way round. The plus pole must be on the top.

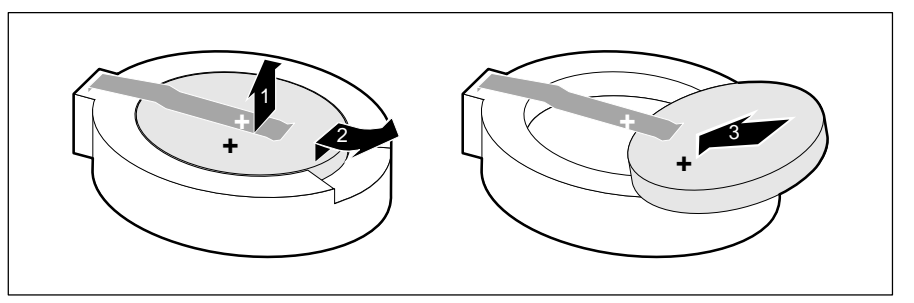

- ▶ Lift the contact (1) a few millimeters and remove the battery from its socket (2).
- ▶ Insert a new lithium battery of the same type in the socket (3).

38

## Interface pinouts and interrupts

## Connector for 5 V power supply

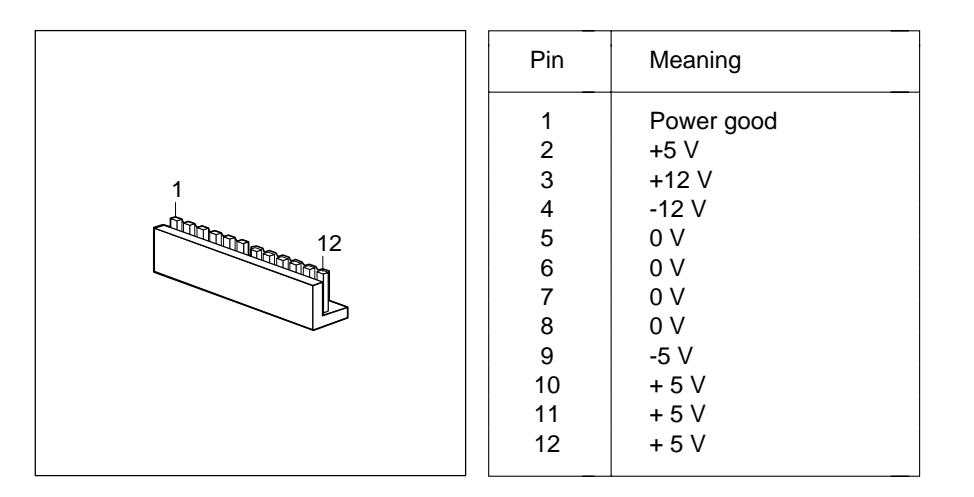

## Connector for 3.3 V power supply

| Pin                        | Meaning                                            |
|----------------------------|----------------------------------------------------|
| 1<br>2<br>3<br>4<br>5<br>6 | 0 V<br>0 V<br>0 V<br>+ 3.3 V<br>+ 3.3 V<br>+ 3.3 V |

## Connector for soft-off power supply

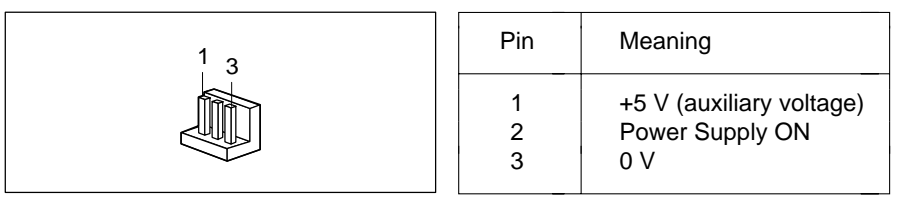

## Connector for soft-off power switch

| 1 | Pin    | Meaning                                        |
|---|--------|------------------------------------------------|
|   | 1<br>2 | +5 V (auxiliary voltage)<br>Power switch input |

## **Connector for external loudspeaker**

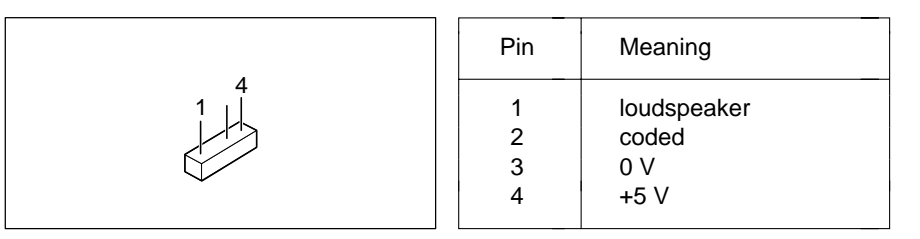

### Connector for remote power-on

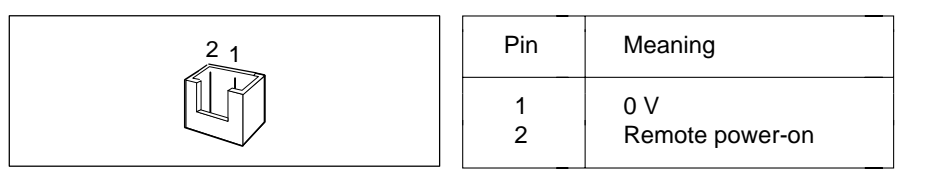

## **Connector for LED indicators**

The entries in parentheses apply for the system board D842.

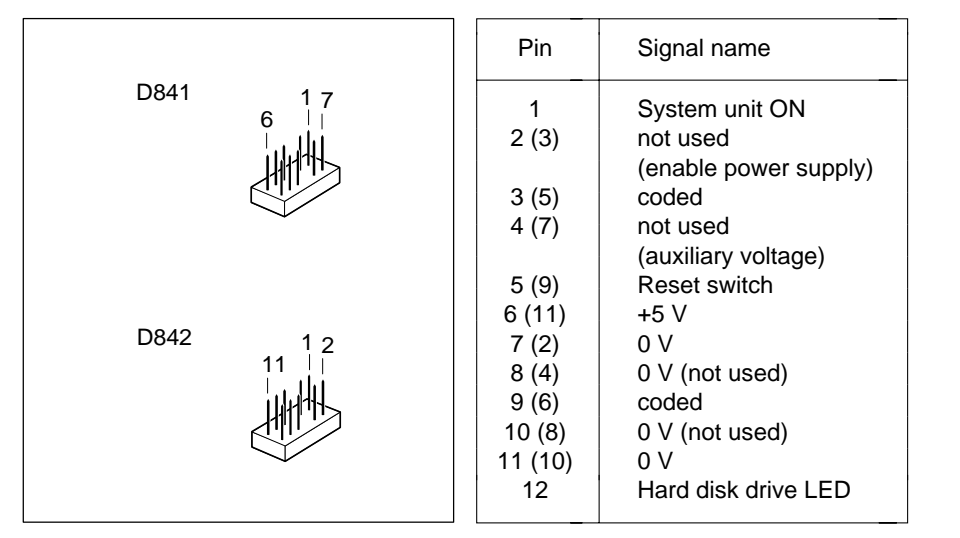

## **Connector for SCSI HD LED indicators**

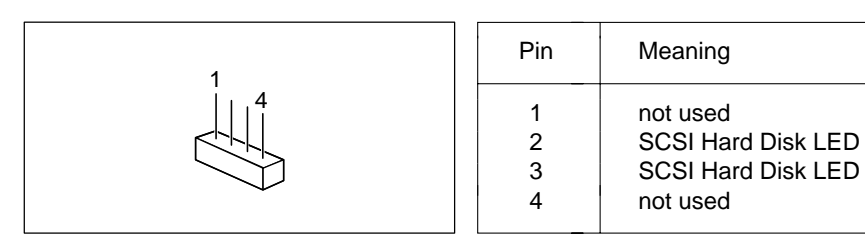

# Connector for external monitor controller (VESA VGA pass-through)

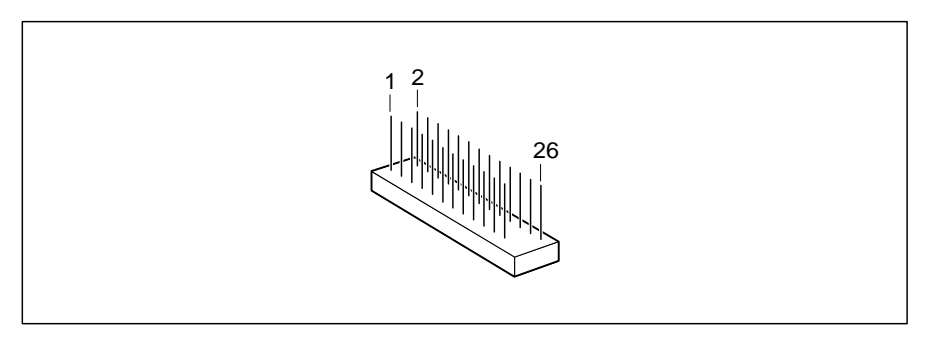

| Pin | Meaning  | Pin | Meaning          |
|-----|----------|-----|------------------|
| 1   | 0 V      | 14  | Data 6           |
| 2   | Data 0   | 15  | 0 V              |
| 3   | 0 V      | 16  | Data 7           |
| 4   | Data 1   | 17  | 0 V              |
| 5   | 0 V      | 18  | Clock            |
| 6   | Data 2   | 19  | 0 V              |
| 7   | not used | 20  | Blanking         |
| 8   | Data 3   | 21  | 0 V              |
| 9   | not used | 22  | Horizontal Sync. |
| 10  | Data 4   | 23  | not used         |
| 11  | not used | 24  | Vertical Sync.   |
| 12  | Data 5   | 25  | keyed            |
| 13  | not used | 26  | 0 V              |

42

## **Connector for Imageport**

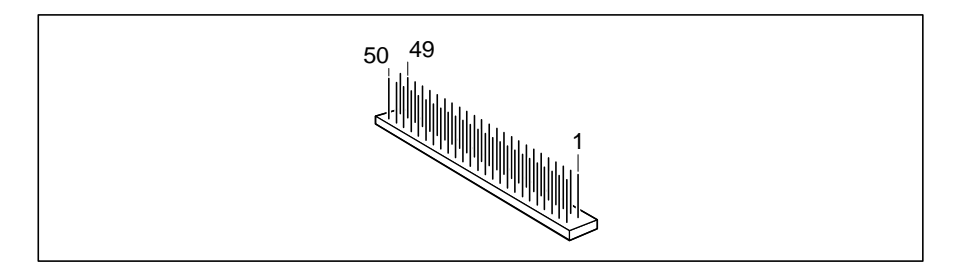

| Pin | Meaning          | Pin | Meaning            |
|-----|------------------|-----|--------------------|
| 1   | +5 V             | 26  | free               |
| 2   | +5 V             | 27  | Host Data 0        |
| 3   | 0 V              | 28  | 0 V                |
| 4   | 0 V              | 29  | Host Data 1        |
| 5   | +12 V            | 30  | Ext. Command       |
| 6   | 0 V              | 31  | Image Write Strobe |
| 7   | Write Request    | 32  | 0 V                |
| 8   | 0 V              | 33  | Reset              |
| 9   | Image Data Mask0 | 34  | 0 V                |
| 10  | free             | 35  | Host Data 2        |
| 11  | Image Data 0     | 36  | Host Data 3        |
| 12  | 0 V              | 37  | Host Data 4        |
| 13  | Image Data 1     | 38  | Host Data 5        |
| 14  | Image Frame Sync | 39  | Host Data 6        |
| 15  | Image Data 2     | 40  | Host Data 7        |
| 16  | Image Line Sync  | 41  | free               |
| 17  | Image Data 3     | 42  | free               |
| 18  | 0 V              | 43  | free               |
| 19  | Image Data 4     | 44  | free               |
| 20  | Image Data Ready | 45  | free               |
| 21  | Image Data 5     | 46  | free               |
| 22  | 0 V              | 47  | free               |
| 23  | Image Data 6     | 48  | free               |
| 24  | Odd Image Data   | 49  | 0 V                |
| 25  | Image Data 7     | 50  | 0 V                |

## **Connector for monitor**

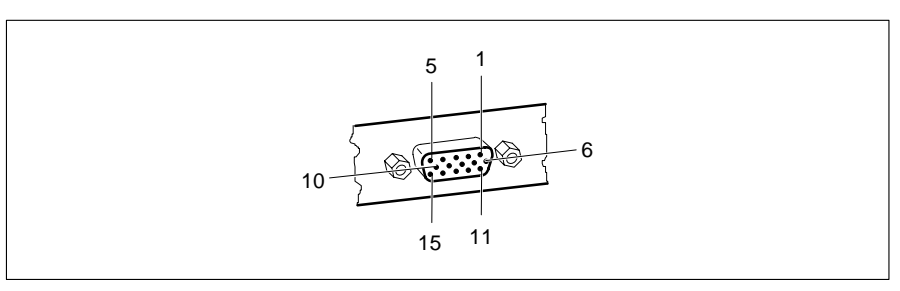

| Pin | Meaning          | Pin | Meaning                  |
|-----|------------------|-----|--------------------------|
| 1   | Red              | 9   | keyed (no pin)           |
| 2   | Green            | 10  | Sync. ground             |
| 3   | Blue             | 11  | Monitor ID bit 0         |
| 4   | Display ID bit 2 | 12  | Monitor ID bit 1         |
| 5   | Ground           | 13  | Horizontal               |
| 6   | Red ground       |     | synchronization          |
| 7   | Green ground     | 14  | Vertical synchronization |
| 8   | Blue ground      | 15  | Monitor ID bit 3         |
|     |                  |     |                          |

## **Parallel interface**

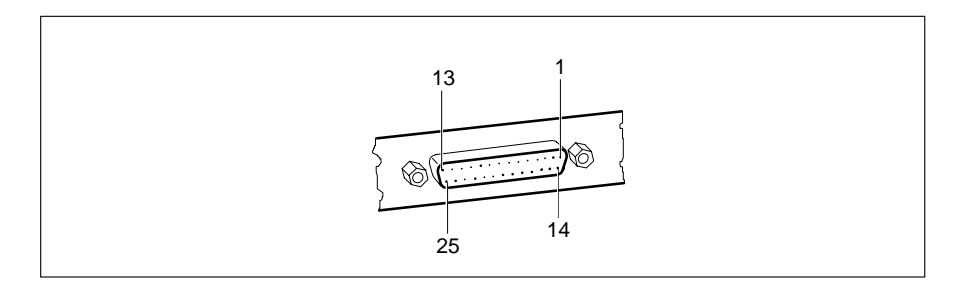

The parallel interface supports three transfer modes: SPP, EPP and ECP. SPP mode (standard parallel port) is the mode traditionally used to drive a printer. The EPP (Enhanced Parallel Port) and ECP (Extended Capabilities Port) modes are transfer modes that allow transfer rates of 2 and 2.4Mbytes/s. These modes will only work in connection with peripheral devices which specifically support them. The new transfer modes are used among other things for connecting to SCSI or IDE peripherals. The pinouts are different in all three modes.

#### Pinout in SPP mode

| Pin                                                               | Signal name                                                                                                    | Description                                                                                                    |
|-------------------------------------------------------------------|----------------------------------------------------------------------------------------------------|----------------------------------------------------------------------------------------------------|
| 1<br>2-9<br>10<br>11<br>12<br>13<br>14<br>15<br>16<br>17<br>18 25 | STROBE<br>Data Lines 0-7<br>ACKNOWLEDGE<br>BUSY<br>PE<br>SELECT<br>AUTO<br>ERROR<br>INIT<br>SELECT IN<br>GROUND | Data message<br>Data lines 0-7<br>Data acknowledgement<br>Not ready to receive<br>End of paper<br>Device selection<br>Automatic new line<br>Device error<br>Reset/initialize<br>Printer selection |

#### Pinout in EPP mode

|                                                                                                    | Pin                                                               | Signal                                                                                                    | Signal direction                                                              |
|----------------------------------------------------------------------------------------------------|-------------------------------------------------------------------|----------------------------------------------------------------------------------------------------|-------------------------------------------------------------------------------|
| 2-9Data Lines 0-7Input/output10IntrInput11WaitInput12not used13not usedInput14DStrbOutput15not used16not used17AStrbOutput18-25Ground | 1<br>2-9<br>10<br>11<br>12<br>13<br>14<br>15<br>16<br>17<br>18-25 | Write<br>Data Lines 0-7<br>Intr<br>Wait<br>not used<br>not used<br>DStrb<br>not used<br>not used<br>AStrb<br>Ground | Output<br>Input/output<br>Input<br>Input<br><br>Input<br>Output<br><br>Output |

#### Pinout in ECP mode

| 1HostClkOutput2-9Data Lines 0-7Input/output10PeriphClkInput11PeriphAckInput12AckReverseInput13XflagInput14HostAckOutput15PeriphRequestInput16ReverseRequestOutput17ECP-ModeOutput18-25GroundInput | Pin                                          | Signal                                                                                                 | Signal direction                                                              |
|----------------------------------------------------------------------------------------------------|----------------------------------------------|----------------------------------------------------------------------------------------------------|-------------------------------------------------------------------------------|
| 16ReverseRequestOutput17ECP-ModeOutput18-25GroundOutput                                                                                                    | 1<br>2-9<br>10<br>11<br>12<br>13<br>14<br>15 | HostClk<br>Data Lines 0-7<br>PeriphClk<br>PeriphAck<br>AckReverse<br>Xflag<br>HostAck<br>PeriphRequest | Output<br>Input/output<br>Input<br>Input<br>Input<br>Input<br>Output<br>Input |
|                                                                                                    | 16<br>17<br>18-25                            | ReverseRequest<br>ECP-Mode<br>Ground                                                                   | Output<br>Output                                                              |

46

## **Serial interface**

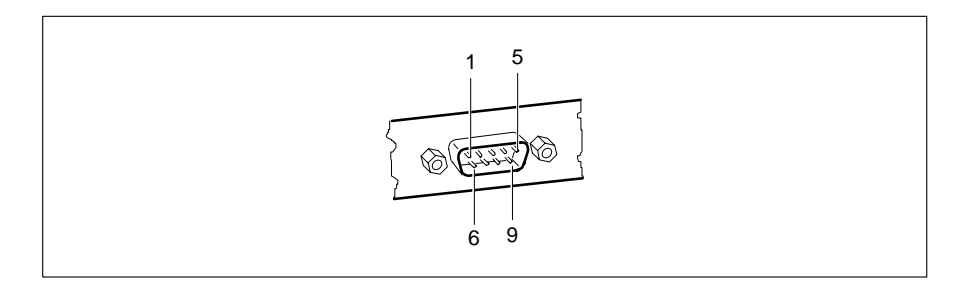

| Pin                                  | Signal                                                         | Meaning                                                                                                    |
|--------------------------------------|----------------------------------------------------------------|----------------------------------------------------------------------------------------------------|
| 1<br>2<br>3<br>4<br>5<br>6<br>7<br>8 | DCD<br>RxD<br>TxD<br>DTR<br>Signal Ground<br>DSR<br>RTS<br>CTS | Data Carrier Detect<br>Receive Data<br>Transmit Data<br>Data Terminal Ready<br>Ground<br>Data Set Ready<br>Request to Send<br>Clear to Send |
| 9                                    | Ri                                                             | Ring Indicator                                                                                                    |

## PS/2 mouse port

|                                                   | Pin                        | Signal                                                           |
|---------------------------------------------------|----------------------------|------------------------------------------------------------------|
| $ \begin{array}{c} 6 \\ 4 \\ 2 \\ 1 \end{array} $ | 1<br>2<br>3<br>4<br>5<br>6 | Mouse data<br>not used<br>0 V<br>+5 V<br>Mouse clock<br>not used |

## **PS/2** keyboard port

The entries in parentheses are effective if the jumper X507 is inserted on 2-4 and 3-5 on the system board D842.

|                                                                                     | Pin                        | Signal                                                                                                    |
|-------------------------------------------------------------------------------------|----------------------------|----------------------------------------------------------------------------------------------------|
| $\begin{array}{c} 6 \\ 4 \\ 2 \end{array} \begin{array}{c} 5 \\ 3 \\ 1 \end{array}$ | 1<br>2<br>3<br>4<br>5<br>6 | Keyboard data<br>not used (Mouse data)<br>0 V<br>+5 V<br>Keyboard clock<br>not used or<br>power on switch<br>(Mouse clock) |

### **Interrupt Request Levels and DMA channels**

Interrupt Request Levels and DMA channels are listed below.

#### Interrupt Request Levels

IRQ0 = timer 0IRQ1 = keyboard IRQ2 = IRQ9IRQ3 = serial interface 2 (COM2/COM4) IRQ4 = serial interface 1 (COM1/COM3) IRQ5 = free or parallel interface (LPT2) IRQ6 = floppy disk controller IRQ7 = parallel interface (LPT1/LPT3) IRQ8 = real-time clock interrupt IRQ9 = free, or VGA controller IRQ10 = free IRQ11 = free IRQ12 = mouse IRQ13 = math coprocessor IRQ14 = IDE disk controller (first connector) IRQ15 = IDE disk controller (second connector)

#### **DMA channels**

DMA0 = free DMA1 = free DMA2 = floppy disk controller DMA3 = free/ECP mode DMA4 = DMA channel cascading DMA5 = free DMA6 = free DMA7 = free

## **Error messages**

This chapter contains error messages generated by the system board.

#### Access Denied - System Halted

You have entered an illegal password three times. Restart the PC.

Vous avez entré trois fois un mot de passe erroné. Faites redémarrer le PC.

Ha introducido tres veces una contraseña incorrecta. Arranque nuevamente el PC.

Avete indicato una parola chiave errata per tre volte. Avviate nuovamente il PC.

Lösenordet har skrivits felaktigt tre gånger. Starta on datorn.

U hebt driemaal een ongeldig wachtwoord ingevoerd. Herstart de PC.

#### Access Denied - Press Any Key to Continue

You have entered an illegal password three times. Press any key. The PC reboots.

Vous avez entré trois fois un mot de passe erroné. Actionnez une touche quelconque. Le PC redémarre.

Ha introducido tres veces una contraseña incorrecta. Pulse una tecla. El PC arranca nuevamente.

Avete indicato la parola chiave errata per tre volte. Digitate un tasto qualsiasi. Il PC si riavvia.

Lösenordet har skrivits felaktigt tre gånger. Tryck valfri tangent. Datorn omstartas.

U hebt driemaal een ongeldig wachtwoord ingevoerd. Druk op een willekeurige toets. Hierna herstart de PC

Diskette drive failure

Diskette drive 0 failure

Diskette drive 1 failure

Check the entry defining the drive type in the *Diskette* field in the setup menu. Check the floppy disk drive's connecting cables.

Contrôlez le type du lecteur de disquette dans la zone *DISKETTE* du menu setup ainsi que ses raccordements physiques.

Verifique en el menú setup el tipo de unidad en el campo *DISKETTE* y las conexiones de la unidad de disquetes.

Verificate nel menu di setup nel campo *Diskette* il tipo del drive ed i collegamenti del floppy disk drive.

Kontrollera i Setup-menyns inmatningsfält Diskett diskettstationstypen och anslutningarna till diskettstationen.

Kontroleer de diskette-eenheid die is opgegeven in het veld *Diskette* van het Setup-menu en tevens de aansluitingen voor de diskette-eenheid.

Fixed disk configuration error

Fixed disk controller failure

Fixed disk 0 failure

Fixed disk 1 failure

Check the entries defining the hard disk type in the *Hard Disk Ctrlr*, *Hard Disk 1*, *Hard Disk 2*, *Hard Disk 3*, *Hard Disk 4* in the setup menu. Check the drive's connecting cables and jumper and switch settings.

Contrôlez le type du disque dur dans les zones *Hard Disk 1*, *Hard Disk 2*, *Hard Disk 3* et *Hard Disk 4* du menu setup ainsi que ses raccordements physiques et ses cavaliers.

Verifique en el menú setup los registros en los campos *HARD DISK 1*, *HARD DISK 2*, *Hard Disk 3* y *Hard Disk 4* para el tipo de disco duro, así como las conexiones y los puentes enchufables en la unidad de disco duro.

Verificate nel menu di setup nel campo *Hard Disk Ctrlr, Hard Disk 1, Hard Disk 2, Hard Disk 3* e *Hard Disk 4* gli inserimenti relativi al tipo di disco rigido ed i collegamenti ed i ponticelli del disco rigido.

Kontrollera i Setup-menyn allt som skrivits in i inmatningsfälten *Hard Disk Ctrlr*, *Hard Disk 1*, *Hard Disk 2*, *Hard Disk 3*, *Hard Disk 4* för den hårddisktypen samt anslutningarna och insticksbryggorna på hårddiskstationen.

Kontroleer het type harde-schijfeenheid dat is opgegeven in de velden (*Hard Disk Ctrlr*, *Hard Disk 1*, 2, 3, 4) van het Setup-menu en tevens de verbindingen en de brugstekkers op de harde-schijfeenheid.

52

#### **Error messages**

#### Incorrect Password

You have entered an illegal password. Enter the password again and press the Enter key.

Vous avez fait une erreur dans le mot de passe. Entrez à nouveau le mot de passe et actionnez la touche d'entrée.

Ha introducido una contraseña incorrecta. Introduzca nuevamente la contraseña y pulse la tecla de entrada

Avete indicato una parola chiave errata. Indicate nuovamente la parola chiave e digitate il tasto Invio.

Du har angivit ett felaktigt lösenord. Skriv in det en gång till och tryck Enter.

U hebt een ongeldig wachtwoord ingevoerd. Voer opnieuw het wachtwoord in en druk op de Enter-toets.

#### Invalid configuration information

Check all the entries in the setup menu. If this error occurs each time you power up the PC, contact your sales office or customer service.

Vérifiez tous les paramètres du menu setup. Si ce message apparaît chaque fois que vous remettez votre PC sous tension, adressez-vous au S.A.V.

Verifique todos los registros en el menú setup del sistema. Si cada vez que usted conecta su sistema se produce este error, diríjase al Servicio Técnico.

Verificate tutti i valori nel menu di setup. Se questo messaggio si manifesta dopo ogni accensione, rivolgeteVi al Vostro servizio di assistenza tecnica.

Kontrollera i Setup-menyn allt som skrivits in. Visas detta felmeddelande varje gång Du knäpper på, kontakta kundservice.

Kontroleer alle opdrachten in het Setup-menu. Als deze fout zich voordoet telkens u de PC aanschakelt, neemt u best kontakt op met uw onderhoudsdienst.

#### I/O Expansion board NMI

 $\ensuremath{\text{I/O}}$  Expansion board NMI, Slot x

Restart your PC. If the error persists, contact your sales office or customer service

Faites redémarrer votre PC. Si ce message apparaît à plusieurs reprises, contactez le S.A.V.

Arranque nuevamente el PC. En caso que este error se produzca repetidamente, informe al Servicio Técnico.

Avviate nuovamente il PC. Se l'errore si ripete, informate il Vostro servizio di assistenza tecnica.

Starta om datorn. Visas detta felmeddelande upprepade gånger, v g kontakta kundservice.

Herstart uw PC. Als de fout zich weer zou voordoen, neemt u best kontakt op met uw onderhoudsdienst.

!!! HARD DISK WARNING !!!

Boot sector has been modified.

Confirm the new boot sector in SETUP,

and run a virus scan program.

The boot sector of your bootable hard disk drive has been modified since the last boot-up (e.g., a new operating system has been installed of the system has been infected by a virus). If the change to the boot sector was intentional (e.g., you have installed a new operating system), then acknowledge the Virus Warning function in the *System Security Options* page of the setup menu by selecting *CONFIRM*.

If you are not sure what modified the boot sector, you should check your computer for virus infection with the aid of an appropriate virus scanner program.

Le secteur d'initialisation du lecteur prêt à démarrer a été modifié depuis le dernier démarrage du système (nouveau système d'exploitation ou infection par virus, par exemple). Si vous souhaitez modifier le secteur d'initialisation ou si la modification est connue, validez avec *CONFIRM* la fonction Virus Warning du menu setup *System Security Options*.

Si l'origine des modifications du secteur d'initialisation est inconnue, il convient de lancer un programme spécifique de détection des virus informatiques.

El sector de inicialización de la unidad de disquetes arrancable ha sido modificado desde el último arranque de sistema (p. ej. debido a la instalación de un nuevo sistema operativo o la "infección" por un virus). Si conoce y aprueba la modificación del sector de arranque, p. ej. tras la instalación de un nuevo sistema operativo, confirme con *CONFIRM* la función *Virus Warning* de la opción *Security Options* en el menú de setup (configuración).

Si desconoce la causa de las modificaciones en el sector de inicialización, proceda a ejecutar un programa adecuado para combatir el virus informático.

Il settore di lancio (boot) del drive pronto per l'avvio è cambiato dall'ultimo avvio di sistema (p.es. nuovo sistema operativo oppure presenza di virus). Se il cambiamento del settore di lancio è voluto oppure conosciuto, come nel caso di installazione di un nuovo sistema operativo, confermate nel menu di setup *System Security Options* la funzione *Virus Warning* con *CONFIRM*.

Se la causa del cambiamento del settore di lancio e sconosciuta, è necessario avviare un programma per la ricerca di virus.

Den startbara diskettstationens bootsektor har förändrats sedan den senaste systemstarten (t ex nytt operativsystem eller en virus). Bekräfta funktionen *Virus Warning* i Setup-menyn *System Security Options* med *CONFIRM* om bootsektorns förändring är önskad eller känd, som t ex efter installation av ett nytt operativsystem.

Om orsaken till bootsektorns förändring är okänd, måste ett lämpligt program för datorvirussökning startas.

De bootsector van het opstartbare magneetbandloopwerk is sedert de laatste opstarting van het systeem veranderd (bv. nieuw besturingssysteem of virusaanval). Is de verandering van de bootsector gewenst of bekend, b.v. na de installatie van een nieuw besturingssysteem, dan bevestigt u in het setupmenu System Security Options de functie Virus Warning (waarschuwing tegen virussen) met CONFIRM (bevestigen).

Is de oorzaak van de veranderingen van de bootsector onbekend, dan moet een speciaal daarvoor bestemd programma opgestart worden om de computervirus te ontdekken. Keyboard is locked - unlock Unlock the PC and restart the system.

Débloquez le PC et faites redémarrer le système.

Desbloquee el teclado y arranque nuevamente el PC.

Sbloccate il PC e riavviate il sistema operativo.

Aktivera PCn och starta systemet på nytt.

Deblokkeer de PC en start het systeem opnieuw op.

Keyboard failure

Keyboard stuck key failure

Check whether a key is sticking and whether the keyboard is connected correctly.

Vérifiez que les touches fonctionnent bien et que le clavier est raccordé correctement.

Verifique si alguna tecla quedó enclavada y si el teclado está conectado correctamente.

Verificate se un tasto rimane incastrato. Verificate se la tastiera è collegata in modo corretto.

Kontrollera om det är någon tangent som förblir orörlig. Kontrollera att tangentbordet är anslutet helt korrekt.

Kontroleer of er een toets geklemd zit en of het toetsenbord op de juiste wijze is aangesloten.

56

#### **Error messages**

#### Memory parity error at ...

Unresolved memory parity error

Restart your PC. If the system reports this error each time you switch it on, contact your sales office or customer service.

Faites redémarrer votre PC. Si ce message apparaît chaque fois que vous remettez votre PC sous tension, adressez-vous au S.A.V.

Arranque nuevamente el PC. Si cada vez que usted conecta su sistema se produce este error, diríjase al Servicio Técnico.

Avviate nuovamente il PC. Se l'errore si ripete, informate il Vostro servizio di assistenza tecnica.

Starta om datorn. Visas detta felmeddelande varje gång Du knäpper på, kontakta kundservice.

Herstart uw PC. Als de fout zich weer zou voordoen, neemt u best kontakt op met uw onderhoudsdienst.

#### Memory failure at xxxx read xxxxx expecting xxxxx

Restart your PC. If the system reports this error each time you switch it on, contact your sales office or customer service.

Faites redémarrer votre PC. Si ce message apparaît chaque fois que vous remettez votre PC sous tension, adressez-vous au S.A.V.

Arranque nuevamente el PC. Si cada vez que usted conecta su sistema se produce este error, diríjase al Servicio Técnico.

Avviate nuovamente il PC. Se l'errore si ripete, informate il Vostro servizio di assistenza tecnica.

Starta om datorn. Visas detta felmeddelande varje gång Du knäpper på, kontakta kundservice.

Herstart uw PC. Als de fout zich weer zou voordoen, neemt u best kontakt op met uw onderhoudsdienst.

Not a boot diskette -

No boot device available -

No boot sector on hard disk -

Diskette read failure -

Hard disk read failure -

Insert the operating system floppy disk in the floppy disk drive and press Enter.

Check the entries for the floppy disk and hard disk types in the setup menu.

Insérez la disquette contenant le système d'exploitation dans le lecteur de disquette et appuyez sur la touche d'entrée.

Contrôlez les paramètres concernant les types de disquette et de disque dur dans le menu setup.

Coloque el disquete de sistema operativo en la unidad y pulse la tecla de entrada. Verifique los registros para el tipo de disquetes y para el disco duro en el menú setup.

Inserite il dischetto di sistema operativo nel floppy disk drive e premete il tasto Invio.

Verificate nel menu di setup gli inserimenti relativi al tipo del floppy disk drive e del disco rigido.

Sätt in systemdisketten i diskettstationen och tryck Enter. Kontrollera i Setup-menyn allt som skrivits in för den diskett- och hårddisktypen.

Steek de diskette met het besturingssysteem in de diskette-eenheid en druk op de Enter-toets. Kontroleer in het Setup-menu de opdrachten voor het type diskette-eenheid en harde-schijfeenheid.

58

No timer tick interrupt

Timer 2 failure

Shutdown failure

Gate A20 failure

Unexpected interrupt in protected mode

Restart your PC. If the system reports this error each time you switch it on, contact your sales office or customer service.

Faites redémarrer votre PC. Si ce message apparaît chaque fois que vous remettez votre PC sous tension, adressez-vous au S.A.V.

Arranque nuevamente el PC. Si cada vez que usted conecta su sistema se produce este error, diríjase al Servicio Técnico.

Avviate nuovamente il PC. Se l'errore si ripete, informate il Vostro servizio di assistenza tecnica.

Starta om datorn. Visas detta felmeddelande varje gång Du knäpper på, kontakta kundservice.

Herstart uw PC. Als de fout zich weer zou voordoen, neemt u best kontakt op met uw onderhoudsdienst.

#### Passwords entered do not match

The password you entered in confirmation was different from the first password. Enter the password again and press the Enter key.

La confirmation du mot de passe est incorrecte. Entrez à nouveau le mot de passe et actionnez la touche d'entrée.

Ha confirmado incorrectamente la contraseña. Introduzca nuevamente la contraseña y pulse la tecla de entrada.

Avete confermato la parola chiave in modo errato. Indicate nuovamente la parola chiave e digitate il tasto Invio.

Du har bekräftat lösenordet fel. Skriv in lösenordet en gång till och tryck Enter.

U hebt een ongeldig wachtwoord ingevoerd. Voer opnieuw het wachtwoord in en druk op de Enter-toets.

Pointing device failure

Check whether the mouse is properly connected.

Vérifiez si la souris est correctement connectée.

Verifique si el ratón está conectado correctamente.

Controllate che il mouse sia collegato correttamente.

Kontrollera att musen är anslutet helt korrekt.

Controleer of de muis correct aangesloten is.

Real time clock failure

Time-of-day not set - run SETUP program

Access the setup menu and enter the correct time in the *Time* field. If the system reports this error each time you switch it on, contact your sales office or customer service.

Appelez le menu setup et inscrivez l'heure exacte dans la zone *TIME*. Si ce message apparaît chaque fois que vous remettez votre PC sous tension, adressez-vous au S.A.V.

Llame el menú setup y registre el valor correcto para la hora en el campo *Time*. Si cada vez que usted conecta su sistema se produce este error, diríjase al Servicio Técnico.

Richiamate il menu di setup e indicate l'ora esatta nel campo *Time*. Se l'errore si ripete, informate il Vostro servizio di assistenza tecnica.

Anropa Setup-menyn och skriv in rätt klockslag i inmatningsfältet *Time*. Visas detta felmeddelande varje gång Du knäpper på, kontakta kundservice.

Roep het Setup-menu op en voer de juiste tijdnotatie in het veld *Time* in. Als deze fout zich voordoet telkens u de PC aanschakelt, neemt u best kontakt op met uw onderhoudsdienst.

59

Security Features Not Changed - Press Any Key to Continue You have failed three times in succession to correctly confirm the password. The password has not been set. Press any key. The PC will reboot.

Vous avez confirmé le mot de passe trois fois de manière incorrrecte. Actionnez une touche quelconque.

Ha confirmado tres veces incorrectamente la contraseña. Si pulsa una tecla, el PC ejerce sus operaciones normales. No se ha asignado ninguna contraseña.

Avete confermato per tre volte la parola chiave in modo errato e per questo non è stata assegnata. Premete un tasto qualsiasi.

Du har bekräftat lösenordet fel tre gånger som därför inte träder i kraft. Tryck valfri tangent. Starta on datorn.

Het paswoord werd drie keer verkeerd ingegeven en werd daarom niet vrijgegeven. Druk op een toets. De PC start opnieuw.

Index

i

1

. 1dx

1

1

1.2M. Diskette 10

1.4M, Diskette 10

2.8M. Diskette 10

360K. Diskette 10

720K, Diskette 10

**8K BLOCK XFER** 

Α

AUTO

В

128K. system BIOS 19

528 Mbyte hard disks 25

64-bit microprocessor 2

96K, system BIOS 19

Accelerator, Windows 2

Adding main memory 35

Hard Disk 12

AUTO SELECT

Base address

Base Memory 12

3 1/2-inch floppy disk drive 10

5 1/4-inch floppy disk drive 10

Hard Disk Transfer Mode 25

Adaptec-SCSI controller, Notes 8

Additional Hard Disk Options 24

Additional System Options 9, 19

PCI Interrupt Mapping 23

Available base memory 12

Hard Disk LBA Translation 26

PCI adaptor I/O operations 23

PCI adaptor memory 22

Hard Disk Transfer Mode 25

Batterv 7

BIOS

Board

С

**BIDIRECTION 16** 

recoverv 31

update 31

ROM 21

D841 3

D842 4

Bus interface 2

Cache 2, 20

operation 21

Cache Mode 21

Changing

Cache Adaptor ROM 22

Cache BIOS ROM 21

Capacity, hard disk 25

CHANGE PASSWORD

lithium battery 38

Color Palette Snoop 23

COM1 (3F8h) serial interface 1 15

COM2 (2F8h) serial interface 2 15

COM3 (3E8h) serial interface 1 15

COM4 (2E8h) serial interface 2 15

parallel interface 15, 16

password 14

Channels, DMA 49

Color palette 23

COLOR 40 12

COLOR 80 12

COM1 pinout 47

COM2 pinout 47

Computer viruses 18

serial interface 15

Configuration

Security Features 14

Boot-sector modifications 18

Booting the operating system 14

#### Index

Configuration (Continued) using setup menu 9 CONFIRM Virus Warning 18 Connectors 2.3.4 3.3 V power supply 39 5 V power supply 39 external loudspeaker 33, 40 external monitor controller 33 for SCSI HD LED indicators 41 IDE hard disk drive 33 Imageport 33, 43 indicator 41 processor fan 33 remote power-on 40 soft-off power supply 40 VESA VGA pass-through 42 Controller 2 floppy disk drive 17 hard disk 24 Courier 1 bold 1 CPU Speed Standby Function 28

#### D

Date 10, 14, 19, 22, 24, 27 DISABLED Cache 20 Cache BIOS ROM 21 Cache Mode 21 Color Palette Snoop 23 CPU Speed 28 Diskette Ctrlr 17 Diskette Write 17 Flash Write 16 Hard Disk 28 Hard Disk Ctrlr 24 Hard Disk, LBA Translation 25 **IRQ 29** Mouse 29 Mouse Ctrlr 16 Parallel 15 Parity Checking 23 Quick Load 18

DISABLED (Continued) Security Features 14 serial interface 15 Setup Prompt 17 Standby Timeout 27 System Tic 29 Video 27 Virus Warning 18 Disabling floppy disk controller 17 hard disk controller 24 mouse controller 16 Disk controller 2 DISKETTE LOCK System Load 14 DISKETTE SWAP System Load 14 Diskette A 10 Diskette B 10 Diskette Ctrlr 17 Diskette Write 17 Display adaptors 23 DMA channels 49 Duration of self-test 18

Е ECP 16 ECP AND EPP 16 ECP mode, parallel interface 46 EGA/VGA 12 ENABLED Color Palette Snoop 23 Diskette Ctrlr 17 Diskette Write 17 Flash Write 16 Hard Disk 28 Hard Disk Ctrlr 24 IRQ 29 Mouse 29 Mouse Ctrlr 16 Parity Checking 23 Quick Load 18 Setup Prompt 17 System Tic 29 Video 27

63

Index

ENABLED (Continued) Virus Warning 18 Enabling floppy disk controller 17 hard disk controller 24 mouse controller 16 standby mode 27 Enhanced Parallel Port mode. parallel interface 46 Enlarging Video memory 37 EPP 16 EPP mode, parallel interface 46 Error messages 51 Error Halt 13 ESD modules 8 ESDI hard disk 11 ET4000/W32P, TSENG graphics processor 2 Explanation of fonts 1 symbols 1 Extended Capabilities Port mode. parallel interface 46 Extended Memory 12 External cache (second level cache) 20, 32 loudspeaker connector 2, 40 monitor controller connector 2 video controller connector 42

#### F

F2 FOR SETUP prompt 17 Features system board 2 Felmeddelanden 51 First-level cache (internal cache) 20 Flash BIOS, write-protection 16 Flash Write 16 Floppy disk controller 2 disabling 17 enabling 17 Floppy disk drive type 10 write protection 17, 31 Fonts, meanings 1 Foutmeldingen 51 Function key F1 9

#### G

Graphics processor TSENG ET4000/W32P 2

#### н

Т

Handle modules with ESDs 8 Hard disk capacity 25 controller 2.24 standby function 28 motor, powering down 26 type 11 HARD DISK WARNING 18 Hard Disk 11 Standby Function 28 Hard Disk 1 25, 26 Hard Disk 2 25, 26 Hard Disk 3 25, 26 Hard Disk 4 25, 26 Hard Disk Ctrlr 24 Help text, invoking 9 HIGH Speed Select 12

I/O operations, PCI adaptor base address 23
I/O Base Address 23
IDE hard disk controller 24
Power Down 26 transfer rate 25
Imageport 2 connector pinout 43 location 33
Important notes 7
Indicators connector 41
Installing memory modules 36
Interfaces 2, 3, 4 parallel 45

Interfaces (Continued) pinouts 39 serial 47 INTERN AND EXTERN, cache 20 INTERN ONLY, cache 20 Internal cache 2 Interrupt Request Levels 49 standby mode, terminating 29 interrupts 49 IRQ standby modus, terminating 29 IRQ09 Wakeup Event 29 IRQ10 Wakeup Event 29 IRQ11 Wakeup Event 29 IRQ3 15 IRQ4 15 IRQ7 15 J

Jumper 30 setting 32

#### Κ

Keyboard password 14 port 2, 48 setting 32

#### L

66

Large hard disks 25 LBA Translation 25, 26 Lithium battery 7 changing 38 location 33 Loading the operating system 14 Location connector external monitor controller 33 jumper 30 lithium battery 33 processor 33 switch block 30 video memory 33 Location (Continued) voltage converter 33 Loudspeaker connector 2 LOW CPU Speed 28 LOW Speed Select 12 LPT1 pinout 45 LPT1 (378h) Parallel 15 LPT2 (278h) Parallel 15 LPT3 (3BCh) Parallel 15

#### М

Main memory 35 location 33 Meanings of fonts 1 symbols 1 Memory 2 configuration, external cache 32 main 35 PCI adaptor 22 upgrade 35 Video memory 37 Base Address 22 Memory modules 35 installing 36 removing 36 Mensaje de error 51 Messagio di errore 51 Modifications to the boot sector 18 Modules with ESDs 8 Monitor connector pinout 44 controller connector 2 interface 2 MONO 12 Mouse controller disabling 16 enabling 16 interface 2 port pinout 48 setting 32 terminating standby mode 29

Index

#### Mouse (Continued) Wakeup Event 29 Mouse Ctrlr 16 Multimedia adaptors 23

#### Ν

NO Cache Adaptor ROM 22 Shadow Adaptor ROM 20 NO DISK ERROR HALT 13 NO HALT ON ALL ERRORS 13 NO HALT ON ANY ERRORS 13 NO KEYBOARD ERROR HALT 13 NO KEYBOARD OR DISK HALT 13 NONE Diskette 10 Hard Disk 12 PCI Interrupt Mapping 23 NONSTANDARD System Load 14 Notes on software 8

#### 0

Operating system, loading 14

#### Ρ

Pages in the setup menu 9 Parallel 15.16 Parallel interface 2 Parallel interface configuring 15, 16 ECP mode 46 EPP mode 46 pinout 45 SPP mode 45 Parity Checking 23 Par Mode 16 Password 14 PC speed 12 PCI 1 adaptor, base address 22 PCI Device Configuration, setup menu 22 interrupt 23

PCI adaptor ROM 20 PCI Interrupt Mapping 23 Pentium OverDrive processor 2 Performance 20, 21 Pinout 3.3 V power supply 39 5 V power supply 39 external loudspeaker 40 Imageport 43 indicator 41 keyboard port 48 monitor connector 44 mouse port 48 parallel interface 45 remote power-on 40 SCSI HD LED indicators 41 serial interface 47 soft-off power supply 40 VESA VGA pass-through 42 Pointing device setting 32 Ports 2, 3, 4 Power down, IDE hard disk 26 Power Management Configuration, setup menu 27 Power supply 3.3 V connector 39 5 V connector 39 Power switch connector. soft-off power supply 40 Power-save feature. IDE hard disk 26 Powering down the hard disk motor 26 PRINTER 16 Processor 2 cache (internal cache) 20 location 33 upgrading 34 Programs with time loops 8 Prompt, F2 FOR SETUP 17 PS/2 mouse port 29

#### Q

Quick self-test 18 Quick Load 18

#### R

Recovering BIOS 31 REDUCED CPU Speed 28 Remote power-on 2 connector 40 Removing memory module 36 Replacing voltage converter 35 ROM 21, 22 ROM BIOS 20 PCI adaptor 20

#### S

68

SCO-UNIX. Notes 8 Screen memory 2 pages 9 resolution 4 SCSI hard disk 11 HD LED indicators, pinout 41 Second level cache 2, 20 Security features 13.14 Self-test duration 18 Serial interface 2 configuring 15 pinout 47 Serial 1 15 Serial 2 15 Settings 9 BIOS update 31 jumper 30, 32 keyboard 32 mouse 32 switches 30 Setup LOCK Security Features 14 Setup menu 9 Additional Hard Disk Options 24 Additional System Options 19 pages 9 Power Management Configuration 27 System Configuration 10, 22 System Security Options 13

Setup password 14 Setup memory 2 Setup Prompt 17 Shadow Adaptor ROM 20 Shadow BIOS ROM 20 Sockets 3.4 Soft-off power supply, connector 40 Source of wakeup event 28 Speed system speed 12 Speed Select 12 SPP modes, parallel interface 45 STANDARD Hard Disk Transfer Mode 25 System Load 14 Standard Parallel Port mode 45 Standby function CPU speed 28 hard disk controller 28 video 27 Standby mode enabling 27 termination 29 Standby Timeout 27 STOPPED CPU Speed 28 Switch block 3, 4, 30 Symbols, meanings 1 Svstem Information 9 password 14 Security Options, Setup Menu 13 speed 12 start-up, quick 18 Tic standby mode, terminating 29 SYSTEM AND SETUP LOCK Security Features 14 SYSTEM AND VIDEO BIOS Cache BIOS ROM 21 Shadow BIOS ROM 20 System BIOS 19 location 19 memory area 19 size 19

SYSTEM BIOS ONLY Cache BIOS ROM 21 Shadow BIOS ROM 20 System board D841 3 D842 4 System Configuration 9, 10, 13, 19, 22, 24, 27, 30 System Load 14 System Tic Wakeup Event 29

#### Т

Technical specifications 2 Time 10, 14, 19, 22, 24, 27 Time loops 8, 12 Transfer Mode 25 Transfer rate, IDE hard disk 25 TSENG ET4000/W32P, graphics processor 2

#### U

Update BIOS 31 Upgrading main memory 35 processor 34 video memory 37

#### ۷

V.24 interface pinout 47 VESA VGA pass-through connector 42 Video adaptors 23 memory 2, 33, 37 Standby Function 27 VIDEO BIOS 20 VIDEO BIOS 20 VIDEO BIOS ONLY Cache BIOS ROM 21 Video Display 12 Virus infection 18 Virus Warning 18

#### Voltage converter location 33 replacing 35

#### W

Wakeup event source 28 Wakeup Timer 27 Windows accelerator 2 WRITE BACK Cache Mode 21 Write protection flash BIOS 16 floppy disk drive 17, 31 WRITE THROUGH Cache Mode 21

#### Υ

YES Cache Adaptor ROM 22 Shadow Adaptor ROM 20